DIPLOMADO DE PROFUNDIZACION CISCO CCNP INFORME - PRUEBA DE HABILIDADES PRÁCTICA

JUAN DAVID GARCIA AGUIRRE

UNIVERSIDAD NACIONAL ABIERTA Y A DISTANCIA - UNAD ESCUELA DE CIENCIAS BÁSICAS, TECNOLOGÍA E INGENIERÍA - ECBTI INGENIERÍA ELECTRONICA DOSQUEBRADAS

2022

DIPLOMADO DE PROFUNDIZACION CISCO CCNP INFORME - PRUEBA DE HABILIDADES PRÁCTICA

JUAN DAVID GARCIA AGUIRRE

Diplomado de opción de grado presentado para obtener el título de INGENIERO ELECTRONICO

DIRECTOR: JUAN ESTEBAN TAPIAS

UNIVERSIDAD NACIONAL ABIERTA Y A DISTANCIA - UNAD ESCUELA DE CIENCIAS BÁSICAS, TECNOLOGÍA E INGENIERÍA - ECBTI INGENIERÍA ELECTRONICA DOSQUEBRADAS

2022

NOTA DE ACEPTACIÓN

Firma del Presidente del Jurado

Firma del Jurado

Firma del Jurado

Dosquebradas, 25 de noviembre de 2022.

#### AGRADECIMIENTOS

Inicialmente dar gracias a dios por poner personas en mi camino que siempre me alentaron a continuar y no desfallecer en el principal objetivo de mi vida académica en el momento, ayudando a superar innumerables obstáculos en el camino que me trajo hasta este momento.

En segundo lugar, dar mil gracias a mi familia que siempre estuvo ahí apoyando mi proceso de formación siempre acompañando y dando fuerzas en los momentos difíciles, dando apoyo moral y esa motivación que en muchas ocasiones perdemos.

En tercer lugar, este agradecimiento está dirigido a todos los tutores de todos y cada uno de los semestres que me ayudaron a construir el conocimiento, dando fortalezas a los conocimientos previos y mostrando nuevos conocimientos, ayudando a abrir la mente y pensar más lógicamente, de esta manera aportar para que le futuro egresado pueda ser más competitivo en un entorno profesional.

| AGRADECIMIENTOS                                                                                                | 4        |
|----------------------------------------------------------------------------------------------------|----------|
| LISTA DE TABLAS                                                                                                | 7        |
| LISTA DE IMAGENES                                                                                              | 8        |
| GLOSARIO                                                                                                    | 9        |
| RESUMEN                                                                                                    | 10       |
| ABSTRACT                                                                                                    | 10       |
| INTRODUCCIÓN                                                                                                   | 12       |
| Prueba de habilidades.                                                                                         | 13       |
| Topology                                                                                                    | 13       |
| 1. Build the Network and Configure Basic Device Settings and Interface<br>Addressing                           | 14       |
| 1.1 Cable the network as shown in the topology                                                                 | 15       |
| 1.2 Configure basic settings for each device.                                                                  | 15       |
| 2 Configure the Layer 2 Network and Host Support                                                               | 26       |
| 2.2 On all switches, change the native VLAN on trunk links                                                     | 30       |
| 2.3 On all switches, enable the Rapid Spanning-Tree Protocol                                                   | 32       |
| 2.4 On D1 and D2, configure the appropriate RSTP root bridges based on the information in the topology diagram | ;<br>32  |
| D1 and D2 must provide backup in case of root bridge failure                                                   | 32       |
| 2.5 On all switches, create LACP EtherChannels as shown in the topology diagram                                | 34       |
| 2.6 On all switches, configure host access ports connecting to PC1, PC2, PC and PC4                            | 3,<br>36 |
| 2.7 Verify IPv4 DHCP services                                                                                  | 37       |
| 2.8 Verify local LAN connectivity.                                                                             | 38       |
| 3. Configure Routing Protocols                                                                                 | 39       |
| 3.1 Configuración OSPFv2                                                                                       | 42       |
| 3.2 Configuración OSPFv3                                                                                       | 44       |
| 3.3 Configuración MP-BGP en la red ISP R2.                                                                     | 46       |
| 3.4 Configuración MP-BGP en la red ISP R1.                                                                     | 48       |
| 4. Configure First Hop Redundancy                                                                              | 51       |

## TABLA DE CONTENIDO

| 4.1 En D1, crear IP SLAs que prueben la accesibilidad de la interfaz R1 E1/2 | 256 |
|------------------------------------------------------------------------------|-----|
| 4.2 En D2, crear IP SLAs que prueben la accesibilidad de la interfaz R3 E1/  | 057 |
| 4.3 En D1 configure HSRPv2.                                                  | 58  |
| 4.3 En D2 configure HSRPv2                                                   | 59  |
| CONCLUSIONES                                                                 | 62  |
| BIBLIOGRAFIA                                                                 | 63  |

## LISTA DE TABLAS

| Tabla 1 Tabla de direccionamiento                 | 13 |
|---------------------------------------------------|----|
| Tabla 2. Your configuration tasks are as follows: | 26 |
| Tabla 3. Your configuration tasks are as follows: | 40 |
| Tabla 4. Your configuration tasks are as follows: | 51 |

## LISTA DE IMAGENES

| Imagen 1. Escenario propuesto.                                | 13 |
|---------------------------------------------------------------|----|
| Imagen 2. Configuración básica (D1)                           | 21 |
| Imagen 3. Configuración básica (D2)                           | 24 |
| Imagen 4. Configuración básica (A1)                           | 26 |
| Imagen 5. Verificación enlaces troncales D1.                  | 30 |
| Imagen 6. Verificación enlaces troncales D2.                  | 31 |
| Imagen 7. Verificación enlaces troncales A1                   | 31 |
| Imagen 8. Configuración spanning-tree y RSTP en D1            | 33 |
| Imagen 9. Configuración spanning-tree y RSTP en D2            | 33 |
| Imagen 10. Verificación LACP en D1                            | 34 |
| Imagen 11. Verificación LACP en D2                            | 35 |
| Imagen 12. Verificación LACP en A1                            | 36 |
| Imagen 13. Verificación DHCP PC2.                             | 37 |
| Imagen 14. Verificación DHCP PC3.                             | 37 |
| Imagen 15. Verificación conectividad LAN PC1                  | 38 |
| Imagen 16. Verificación conectividad LAN PC2                  | 38 |
| Imagen 17. Verificación conectividad LAN PC3                  | 39 |
| Imagen 18. Verificación conectividad LAN PC4                  | 39 |
| Imagen 19. Configure Routing Protocol R1.                     | 43 |
| Imagen 20. Configure Routing Protocol R3.                     | 43 |
| Imagen 21. Configure Routing Protocol D1.                     | 46 |
| Imagen 22. Configure Routing Protocol D2                      | 46 |
| Imagen 22. Configure MP-BGP in ISP R2.                        | 48 |
| Imagen 24. Verificación show ip ospf neighbor R1, R3, D1 y D2 | 49 |
| Imagen 25. Verificación show ip route R1, R2 y R3             | 50 |
| Imagen 26. Verificación show ipv6 route R1 y R3               | 50 |
| Imagen 27. Verificación IP SLAs en D1.                        | 56 |
| Imagen 28. Verificación IP SLAs en D2                         | 58 |
| Imagen 29. Verificación HSRPv2 en D1.                         | 59 |
| Imagen 30. Verificación HSRPv2 en D2.                         | 61 |

#### GLOSARIO

**DHCP:** funciona en un modelo cliente/servidor, el cual proporciona automáticamente direcciones IP, así como otra información relacionada como la máscara de subred y el Gateway.

**LACP:** es característico de la capa 2, donde podemos decir que une puertos físicos de la red en un único puerto lógico de gran ancho de banda.

**OSPFv2:** protocolo de enrutamiento dinámico el cual detecta cambios en la topología, también fallas de enlace y converge en una nueva estructura rápidamente, está diseñado específicamente para IPv4.

**OSPFv3:** protocolo de enrutamiento dinámico el cual detecta cambios en la topología, también fallas de enlace y converge en una nueva estructura rápidamente, está diseñado específicamente para IPv6.

#### RESUMEN

En el siguiente documento vamos a encontrar el desarrollo practico de la prueba de habilidades para el presente diplomado de profundización como opción de grado para la ingeniería electrónica, aplicando todas nuestras habilidades aprendidas en el diplomado CCNP teniendo presente los escenarios planteados, este desarrollo se realizó utilizando el simulador GNS3 y una máquina Virtual, inicialmente se realizaron las configuraciones solicitadas, las cuales nos generaron un desafío para descargar y poner a punto el simulador y máquina virtual para el desarrollo del mismo. Se pusieron a prueba habilidades para el conocimiento de redes de comunicación donde se configuraron diferentes protocolos para la conmutación en la capa 2 del modelo OSI, de la misma manera se configuraron protocolos de la capa 3 y así establecimos enrutamiento en la propia LAN, obtuvimos redes convergentes que se comunican entre sí, algunas con políticas de seguridad, todo este desarrollo de los escenarios planteados nos permite comprender de mejor manera los posibles escenarios que vamos a enfrentar en el ámbito industrial.

Palabras clave: Cisco, IPV4, IPV6, WAN, LAN, Routers.

#### ABSTRACT

In the next document we will find the practical development of the skills for this deepening diploma course as a graduation option for electronic engineering, applying our skills learned in the CCNP course having in mind the scenarios proposed. This development was carried out using the GNS3 simulator and a Virtual Machine. First the requested configurations were made, which generated a challenge for us to download and fine-tune the simulator and virtual machine for this development. Skills for knowledge of communication networks were put to the test where different protocols were configured for switching in layer 2 of the OSI model, in the same way, layer 3 protocols were configured and thus we established routing

in the LAN itself, we obtained networks convergent that communicate with each other, some with security policie. Doing this development in proposed scenarios allows us to figure out the possible scenarios that we are going to face in the industrial field.

Key words: Cisco, IPV4, IPV6, WAN, LAN, Routers.

#### INTRODUCCIÓN

En la actualidad las redes de comunicación toman más fuerza año tras año tanto en los hogares, universidades, empresas, etc. Estas nos permiten compartir la información de manera rápida y asertiva, nos facilita la interacción entre las personas y el mundo que nos rodea; por tal motivo es importante que durante el desarrollo del presente documento se aprenda cómo funcionan las redes de comunicación, los protocolos que nos permiten dicha interconexión; para el actual escenario contamos con 3 router, 3 Switch y 4 PCs donde simularemos la interacción entre ellos con ayuda de las herramientas necesarias para el mismo.

En el desarrollo de la prueba de habilidades realizaremos las configuraciones básicas para cada elemento de la actual red, usaremos diferentes comandos por medio de la consola para realizar esta actividad, paso a paso y siguiendo las indicaciones del documento base.

Podemos configurar troncales entre los dispositivos así mismo las VLANs necesarias, todo esto teniendo un ambiente de desarrollo con lo es el Software GNS3, donde configuramos y verificamos cada uno de los puntos a realizar en la presente actividad.

## Prueba de habilidades.

# Topology

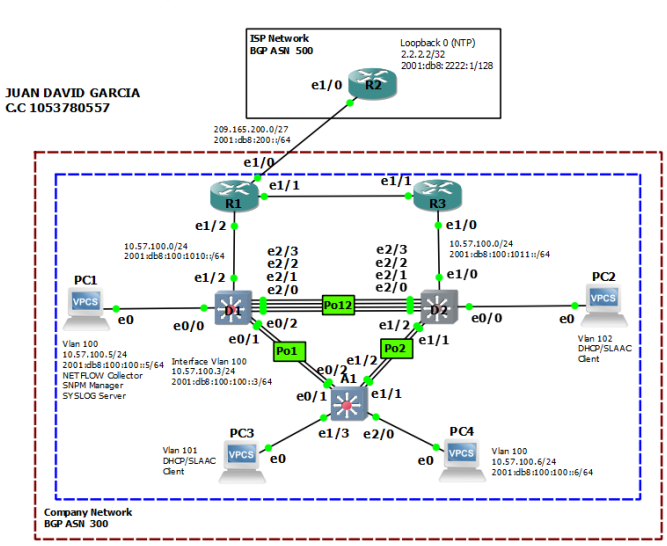

Imagen 1. Escenario propuesto.

Tabla 1 Tabla de direccionamiento.

| Devic<br>e | Interface | IPv4 Address           | IPv6 Address                | IPv6 Link-<br>Local |
|------------|-----------|------------------------|-----------------------------|---------------------|
| R1         | E1/0      | 209.165.200.225/<br>27 | 2001:db8:200::1/64          | fe80::1:1           |
|            | E1/2      | 10. <b>57</b> .10.1/24 | 2001:db8:100:1010::<br>1/64 | fe80::1:2           |
|            | E1/1      | 10. <b>57</b> .13.1/24 | 2001:db8:100:1013::<br>1/64 | fe80::1:3           |
| R2         | E1/0      | 209.165.200.226/<br>27 | 2001:db8:200::2/64          | fe80::2:1           |

| Devic<br>e | Interface | IPv4 Address            | IPv6 Address                | IPv6 Link-<br>Local |
|------------|-----------|-------------------------|-----------------------------|---------------------|
|            | Loopback0 | 2.2.2.2/32              | 2001:db8:2222::1/12<br>8    | fe80::2:3           |
| R3         | E1/0      | 10. <b>57</b> .11.1/24  | 2001:db8:100:1011::<br>1/64 | fe80::3:2           |
|            | E1/1      | 10. <b>57</b> .13.3/24  | 2001:db8:100:1013::<br>3/64 | fe80::3:3           |
| D1         | E1/2      | 10. <b>57</b> .10.2/24  | 2001:db8:100:1010::<br>2/64 | fe80::d1:1          |
|            | VLAN 100  | 10. <b>57</b> .100.1/24 | 2001:db8:100:100::1/<br>64  | fe80::d1:2          |
|            | VLAN 101  | 10. <b>57</b> .101.1/24 | 2001:db8:100:101::1/<br>64  | fe80::d1:3          |
|            | VLAN 102  | 10. <b>57</b> .102.1/24 | 2001:db8:100:102::1/<br>64  | fe80::d1:4          |
| D2         | E1/0      | 10. <b>57</b> .11.2/24  | 2001:db8:100:1011::<br>2/64 | fe80::d2:1          |
|            | VLAN 100  | 10. <b>57</b> .100.2/24 | 2001:db8:100:100::2/<br>64  | fe80::d2:2          |
|            | VLAN 101  | 10. <b>57</b> .101.2/24 | 2001:db8:100:101::2/<br>64  | fe80::d2:3          |
|            | VLAN 102  | 10. <b>57</b> .102.2/24 | 2001:db8:100:102::2/<br>64  | fe80::d2:4          |
| A1         | VLAN 100  | 10. <b>57</b> .100.3/23 | 2001:db8:100:100::3/<br>64  | fe80::a1:1          |
| PC1        | NIC       | 10. <b>57</b> .100.5/24 | 2001:db8:100:100::5/<br>64  | EUI-64              |
| PC2        | NIC       | DHCP                    | SLAAC                       | EUI-64              |
| PC3        | NIC       | DHCP                    | SLAAC                       | EUI-64              |
| PC4        | NIC       | 10. <b>57</b> .100.6/24 | 2001:db8:100:100::6/<br>64  | EUI-64              |

## 1. Build the Network and Configure Basic Device Settings and Interface Addressing

In Part 1, you will set up the network topology and configure basic settings and interface addressing.

#### 1.1 Cable the network as shown in the topology.

Attach the devices as shown in the topology diagram, and cable as necessary.

#### **1.2 Configure basic settings for each device.**

 Console into each device, enter global configuration mode, and apply the basic settings. The startup configurations for each device are provided below.

A continuación, vamos a proceder a configurar los dispositivos según los parámetros básicos tales como los nombres, textos de banner para cada equipo, específicamente las IP de cada interfaz tanto en IPV4 como en IPV6, en el caso de los switches la creación de las VLAN con sus nombres, las direcciones IP, y se crea un pool DHCP con sus respectivas exclusiones.

R1:

#### Router>en

Router#conf term //Ingresar a modo configuración global Enter configuration commands, one per line. End with CNTL/Z. Router(config)#hostname R1 //se da nombre al router R1(config)#ipv6 unicast-routing //se habilita el routing en IPV6 R1(config)#no ip domain-lookup //desactivar la traducción de nombres a dirección R1(config)# banner motd # R1, ENCOR Skills Assessment# //Mensaje cuando se conecta a la consola R1(config)#line con 0 //configuración para la línea de consola

R1(config-line)#exec-timeout 0 0

R1(config-line)#logging synchronous

R1(config-line)#exit

R1(config)#inter e1/0 //configuración de la interfaz

R1(config-if)#ip address 209.165.200.225 255.255.255.224

R1(config-if)#ipv6 address fe80::1:1 link-local

R1(config-if)#ipv6 address 2001:db8:200::1/64

R1(config-if)#no shutdown //enciende la interfaz

R1(config-if)#exit

R1(config)#interface e1/2

R1(config-if)#ip address 10.57.10.1 255.255.255.0

R1(config-if)#ipv6 address fe80::1:2 link-local

R1(config-if)#ipv6 address 2001:db8:100:1010::1/64

R1(config-if)#no shutdown

R1(config-if)#exit

R1(config)#interface e1/1

R1(config-if)#ip address 10.57.13.1 255.255.255.0

R1(config-if)#ipv6 address fe80::1:3 link-local

R1(config-if)#ipv6 address 2001:db8:100:1013::1/64

R1(config-if)#no shutdown

R1(config-if)#exit

R1(config)#exit

R1#copy run star //guarda la configuración actual Destination filename [startup-config]?

Building configuration...

[OK]

R1#

R2:

Router>en

Router#conf term

Enter configuration commands, one per line. End with CNTL/Z.

Router(config)#hostname R2

R2(config)#ipv6 unicast-routing

R2(config)#no ip domain lookup

R2(config)#banner motd # R2, ENCOR Skills Assessment #

R2(config)#line con 0

R2(config-line)#exec-timeout 0 0

R2(config-line)#logging synchronous

R2(config-line)#exit

R2(config)#interface e1/0

R2(config-if)#ip address 209.165.200.226 255.255.255.224

R2(config-if)#ipv6 address fe80::2:1 link-local

R2(config-if)#ipv6 address 2001:db8:200::2/64

R2(config-if)#no shutdown

R2(config-if)#exit

R2(config)#interface Loopback 0

R2(config-if)#ip address 2.2.2.2 255.255.255.255

R2(config-if)#ipv6 address fe80::2:3 link-local

R2(config-if)#ipv6 address 2001:db8:2222::1/128

R2(config-if)#no shutdown

R2(config-if)#exit

R2(config)#exit

R2#copy run star

Destination filename [startup-config]?

Building configuration...

[OK]

#### R3:

Router>en

Router#conf term

Enter configuration commands, one per line. End with CNTL/Z.

Router(config)#hostname R3

R3(config)#ipv6 unicast-routing

R3(config)#no ip domain lookup

R3(config)#banner motd # R3, ENCOR Skills Assessment #

R3(config)#line con 0

R3(config-line)#exec-timeout 0 0

R3(config-line)#logging synchronous

R3(config-line)#exit

R3(config)#interface e1/0

R3(config-if)#ip address 10.57.11.1 255.255.255.0

R3(config-if)#ipv6 address fe80::3:2 link-local

R3(config-if)#ipv6 address 2001:db8:100:1011::1/64

R3(config-if)#no shutdown

R3(config-if)#exit

R3(config)#interface e1/1

R3(config-if)#ip address 10.57.13.3 255.255.255.0

R3(config-if)#ipv6 address fe80::3:3 link-local

R3(config-if)#ipv6 address 2001:db8:100:1010::2/64

R3(config-if)#no shutdown

R3(config-if)#exit

R3(config)#exit

R3#copy run star

Destination filename [startup-config]?

Building configuration...

[OK]

R3#

D1

Switch>en

Switch#conf term

Enter configuration commands, one per line. End with CNTL/Z.

Switch(config)#hostname D1

D1(config)#ip routing

D1(config)#ipv6 unicast-routing

D1(config)#no ip domain lookup

D1(config)#banner motd # D1, ENCOR Skills Assessment #

D1(config)#line con 0

D1(config-line)#exec-timeout 0 0

D1(config-line)#logging synchronous

D1(config-line)#exit

D1(config)#vlan 100 //se crea la VLAN

D1(config-vlan)#name Management //se nombra la VLAN

D1(config-vlan)#exit

D1(config)#vlan 101

D1(config-vlan)#name UserGroupA

D1(config-vlan)#exit

D1(config)#vlan 102

D1(config-vlan)#name UserGroupB

D1(config-vlan)#exit

D1(config)#vlan 999

D1(config-vlan)#name NATIVE

D1(config-vlan)#exit

D1(config)#interface e1/2

D1(config-if)#no switchport //brinda la capacidad capa 3 al puerto

D1(config-if)#ip address 10.57.10.2 255.255.255.0

D1(config-if)#ipv6 address fe80::d1:1 link-local

D1(config-if)#ipv6 address 2001:db8:100:1010::2/64

D1(config-if)#no shutdown

D1(config-if)#exit

D1(config)#interface vlan 100 //se configuran las IP de la VLAN

D1(config-if)#ip address 10.57.100.1 255.255.255.0

D1(config-if)#ipv6 address fe80::d1:2 link-local

D1(config-if)#ipv6 address 2001:db8:100:100::1/64

D1(config-if)#no shutdown

D1(config-if)#exit

D1(config)#interface vlan 101

D1(config-if)#ip address 10.57.101.1 255.255.255.0

D1(config-if)#ipv6 address fe80::d1:3 link-local

D1(config-if)#ipv6 address 2001:db8:100:101::1/64

D1(config-if)#no shutdown

D1(config-if)#exit

D1(config)#interface vlan 102

D1(config-if)#ip address 10.57.102.1 255.255.255.0

D1(config-if)#ipv6 address fe80::d1:4 link-local

D1(config-if)#ipv6 address 2001:db8:100:102::1/64

D1(config-if)#no shutdown

D1(config-if)#exit

D1(config)#ip dhcp excluded-address 10.57.101.1 10.57.101.109

D1(config)#ip dhcp excluded-address 10.57.101.141 10.57.101.254

D1(config)#ip dhcp excluded-address 10.57.102.1 10.57.102.109

D1(config)#ip dhcp excluded-address 10.57.102.141 10.57.102.254

D1(config)#ip dhcp pool VLAN-101 //Crea el pool para la VLAN

D1(dhcp-config)#network 10.57.101.0 255.255.255.0

D1(dhcp-config)#default-router 10.57.101.254

D1(dhcp-config)#exit

D1(config)#ip dhcp pool VLAN-102

D1(dhcp-config)#network 10.57.102.0 255.255.255.0

D1(dhcp-config)#default-router 10.57.102.254

D1(dhcp-config)#interface range e0/0-3,e1/0-1,e1/3,e2/0-3,e3/0-3

D1(dhcp-config)#exit

D1(config)# interface range e0/0-3,e1/0-1,e1/3,e2/0-3,e3/0-3

D1(config-if-range)#shutdown

D1(config-if-range)#exit

D1(config)#exit

D1#copy run star

Destination filename [startup-config]?

Building configuration...

[OK]

D1#

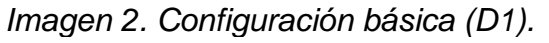

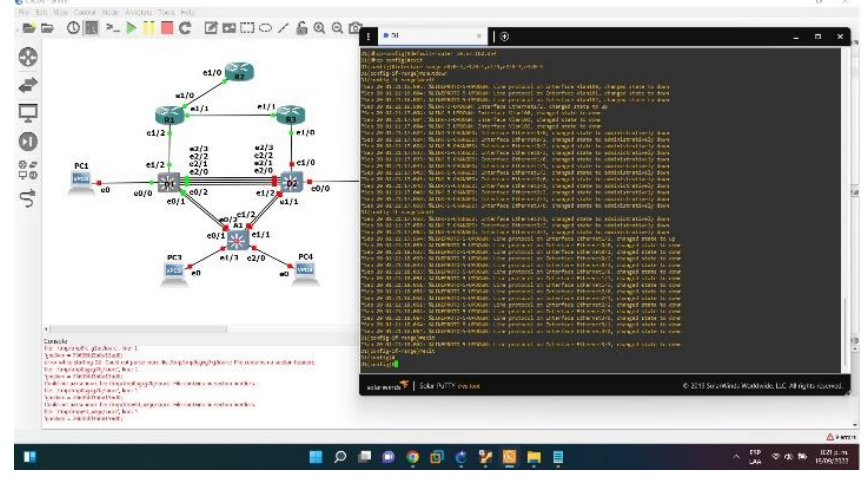

D2

Switch>en

Switch#conf term

Enter configuration commands, one per line. End with CNTL/Z.

Switch(config)#hostname D2

D2(config)#ip routing

D2(config)#ipv6 unicast-routing

D2(config)#no ip domain lookup

D2(config)#banner motd # D2, ENCOR Skills Assessment #

D2(config)#line con 0

- D2(config-line)#exec-timeout 0 0
- D2(config-line)#logging synchronous

D2(config-line)#exit

D2(config)#vlan 100

D2(config-vlan)#name Management

D2(config-vlan)#exit

D2(config)#vlan 101

D2(config-vlan)#name UserGroupA

D2(config-vlan)#exit

D2(config)#vlan 102

D2(config-vlan)#name UserGroupB

D2(config-vlan)#exit

D2(config)#vlan 999

D2(config-vlan)#name NATIVE

D2(config-vlan)#exit

D2(config)#interface e1/0

D2(config-if)#no switchport

D2(config-if)#ip address 10.57.11.2 255.255.255.0

D2(config-if)#ipv6 address fe80::d2:1 link-local

D2(config-if)#ipv6 address 2001:db8:100:1011::2/64

D2(config-if)#no shutdown

D2(config-if)#exit

D2(config)#interface vlan 100

D2(config-if)#ip address 10.57.100.2 255.255.255.0

D2(config-if)#ipv6 address fe80::d2:2 link-local

D2(config-if)#ipv6 address 2001:db8:100:100::2/64

D2(config-if)#no shutdown

D2(config-if)#exit

D2(config)#interface vlan 101

D2(config-if)#ip address 10.57.101.2 255.255.255.0

D2(config-if)#ipv6 address fe80::d2:3 link-local

D2(config-if)#ipv6 address 2001:db8:100:101::2/64

D2(config-if)#no shutdown

D2(config-if)#exit

D2(config)#interface vlan 102

D2(config-if)#ip address 10.57.102.2 255.255.255.0

D2(config-if)#ipv6 address fe80::d2:4 link-local

D2(config-if)#ipv6 address 2001:db8:100:102::2/64

D2(config-if)#no shutdown

D2(config-if)#exit

D2(config)#ip dhcp excluded-address 10.57.101.1 10.57.101.209

D2(config)#ip dhcp excluded-address 10.57.101.241 10.57.101.254

D2(config)#ip dhcp excluded-address 10.57.102.1 10.57.102.209

D2(config)#ip dhcp excluded-address 10.57.102.241 10.57.102.254

D2(config)#ip dhcp pool VLAN-101

D2(dhcp-config)#network 10.57.101.0 255.255.255.0

D2(dhcp-config)#default-router 10.57.101.254

D2(dhcp-config)#exit

D2(config)#ip dhcp pool VLAN-102

D2(dhcp-config)#network 10.57.102.0 255.255.255.0

D2(dhcp-config)#default-router 10.57.102.254

D2(dhcp-config)#exit

D2(config)#exit

D2(config)# interface range e0/0-3,e1/1-3,e2/0-3,e3/0-3

D2(config-if-range)#shutdown

D2(config-if-range)#exit

D2(config)#exit

D2#copy run star Destination filename [startup-config]? Building configuration...

[OK]

D2#

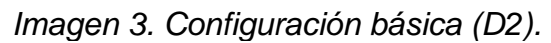

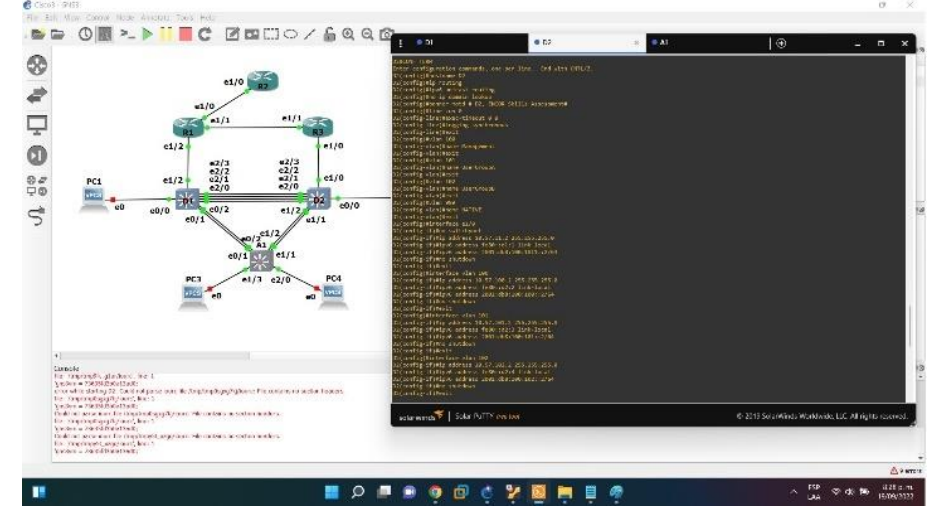

## A1

Switch>en

Switch#conf term

Enter configuration commands, one per line. End with CNTL/Z.

Switch(config)#hostname A1

A1(config)#no ip domain lookup

A1(config)#banner motd # A1, ENCOR Skills Assessment#

A1(config)#line con 0

A1(config-line)#exec-timeout 0 0

A1(config-line)#logging synchronous

A1(config-line)#exit

A1(config)#vlan 100

A1(config-vlan)#name Management

A1(config-vlan)#exit

A1(config)#vlan 101

A1(config-vlan)#name UserGroupA

A1(config-vlan)#exit

A1(config)#vlan 102

A1(config-vlan)#name UserGroupB

A1(config-vlan)#exit

A1(config)#vlan 999

A1(config-vlan)#name NATIVE

A1(config-vlan)#exit

A1(config)#interface vlan 100

A1(config-if)#ip address 10.57.100.3 255.255.255.0

A1(config-if)#ipv6 address fe80::a1:1 link-local

A1(config-if)#ipv6 address 2001:db8:100:100::3/64

A1(config-if)#no shutdown

A1(config-if)#exit

A1(config)# interface range e0/0,e0/3,e1/0,e2/1-3,e3/0-3

A1(config-if-range)#shutdown

A1(config-if-range)#exit

A1(config)#exit

A1#copy run star

Destination filename [startup-config]?

Building configuration...

[OK]

A1#

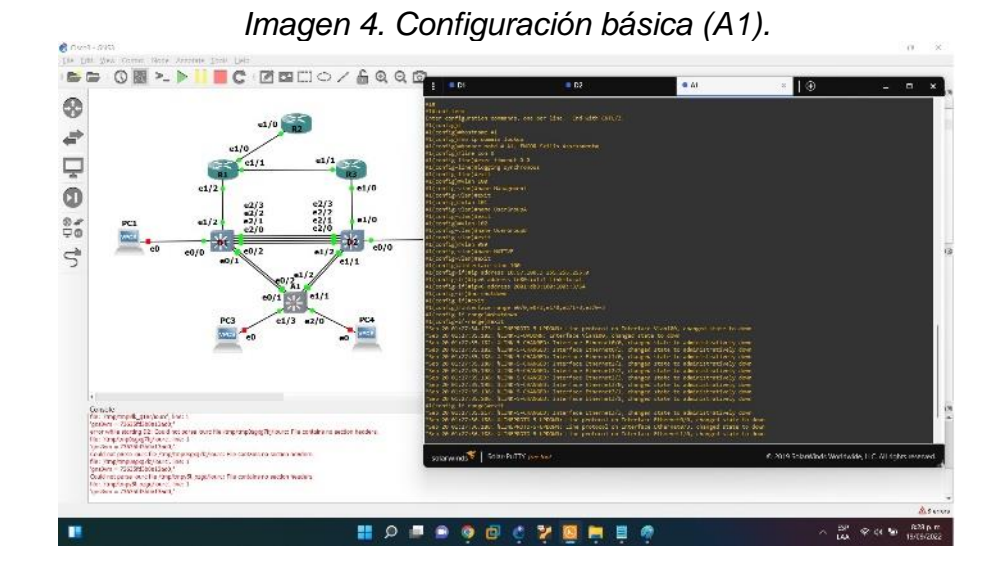

- b. Save the running configuration to startup-config on all devices.
- c. Configure PC 1 and PC 4 host addressing as shown in the addressing table.
   Assign a default gateway address of 10.XY.100.254 which will be the HSRP virtual IP address used in Part 4.

#### 2 Configure the Layer 2 Network and Host Support

In this part of the Skills Assessment, you will complete the Layer 2 network configuration and set up basic host support. At the end of this part, all the switches should be able to communicate. PC2 and PC3 should receive addressing from DHCP and SLAAC.

**Tabla 2.** Your configuration tasks are as follows:

| Task# | Task                                                                                                    | Specification                                                                                                    | Points |
|-------|----------------------------------------------------------------------------------------------------|----------------------------------------------------------------------------------------------------|--------|
| 2.1   | On all switches, configure IEEE<br>802.1Q trunk interfaces on<br>interconnecting switch links                                                                                               | Enable 802.1Q trunk links<br>between:<br>• D1 and D2<br>• D1 and A1<br>• D2 and A1                                                                                      | 6      |
| 2.2   | On all switches, change the native VLAN on trunk links.                                                                                                    | Use VLAN 999 as the native VLAN.                                                                                                    | 6      |
| 2.3   | On all switches, enable the Rapid Spanning-Tree Protocol.                                                                                                    | Use Rapid Spanning Tree.                                                                                                    | 3      |
| 2.4   | On D1 and D2, configure the<br>appropriate RSTP root bridges<br>based on the information in the<br>topology diagram.<br>D1 and D2 must provide<br>backup in case of root bridge<br>failure. | Configure D1 and D2 as root<br>for the appropriate VLANs<br>with mutually supporting<br>priorities in case of switch<br>failure.                                        | 2      |
| 2.5   | On all switches, create LACP<br>EtherChannels as shown in the<br>topology diagram.                                                                                                    | Use the following channel<br>numbers:<br>• D1 to D2 – Port channel<br>12<br>• D1 to A1 – Port channel 1<br>• D2 to A1 – Port channel 2                                  | 3      |
| 2.6   | On all switches, configure host access ports connecting to PC1, PC2, PC3, and PC4.                                                                                                    | Configure access ports with<br>appropriate VLAN settings<br>as shown in the topology<br>diagram.<br>Host ports should transition<br>immediately to forwarding<br>state. | 4      |
| 2.7   | Verify IPv4 DHCP services.                                                                                                    | PC2 and PC3 are DHCP<br>clients and should be<br>receiving valid IPv4<br>addresses.                                                                                     | 1      |

| Task# | Task                           | Specification                                                                                                    | Points |
|-------|--------------------------------|----------------------------------------------------------------------------------------------------|--------|
| 2.8   | Verify local LAN connectivity. | PC1 should successfully<br>ping:<br>• D1: 10.XY.100.1<br>• D2: 10.XY.100.2<br>• PC4: 10.XY.100.6<br>PC2 should successfully<br>ping:<br>• D1: 10.XY.102.1<br>• D2: 10.XY.102.2<br>PC3 should successfully<br>ping:<br>• D1: 10.XY.101.1<br>• D2: 10.XY.101.2<br>PC4 should successfully<br>ping:<br>• D1: 10.XY.100.1<br>• D2: 10.XY.100.2<br>• PC1: 10.XY.100.5 | 1      |

**2.1** On all switches, configure IEEE 802.1Q trunk interfaces on interconnecting switch

D1

D1>en

D1#conf term

Enter configuration commands, one per line. End with CNTL/Z.

D1(config)# interface range e2/0 - 3

D1(config-if-range)# switchport trunk encapsulation dot1q

D1(config-if-range)# switchport mode trunk

D1>en D1#conf term Enter configuration commands, one per line. End with CNTL/Z. D1(config)# interface range e0/1 - 2 D1(config-if-range)# switchport trunk encapsulation dot1q D1(config-if-range)# switchport mode trunk

#### D2

D2>en

D2#conf term Enter configuration commands, one per line. End with CNTL/Z. D2(config)# interface range e2/0 - 3 D2(config-if-range)# switchport trunk encapsulation dot1q D2(config-if-range)# switchport mode trunk

D1>en

D1#conf term

Enter configuration commands, one per line. End with CNTL/Z.

D1(config)# interface range e1/1 - 2

D1(config-if-range)# switchport trunk encapsulation dot1q

D1(config-if-range)# switchport mode trunk

## A1

A1>en

A1#conf term

Enter configuration commands, one per line. End with CNTL/Z.

A1(config)# interface range e0/1 - 2

A1(config-if-range)# switchport trunk encapsulation dot1q

A1(config-if-range)# switchport mode trunk

A1>en

A1#conf term

Enter configuration commands, one per line. End with CNTL/Z.

A1(config)# interface range e1/1 - 2

A1(config-if-range)# switchport trunk encapsulation dot1q A1(config-if-range)# switchport mode trunklinks

#### 2.2 On all switches, change the native VLAN on trunk links.

D1

D1(config)# interface range e2/0 - 3 D1(config-if-range)# switchport trunk native vlan 999

D1(config)# interface range e0/1 - 2 D1(config-if-range)# switchport trunk native vlan 999

#### D2

D2(config)# interface range e2/0 - 3 D2(config-if-range)# switchport trunk native vlan 999

D1(config)# interface range e1/1 - 2 D1(config-if-range)# switchport trunk native vlan 999

## A1

A1(config)# interface range e0/1 - 2 A1(config-if-range)# switchport trunk native vlan 999

A1(config)# interface range e1/1 - 2 A1(config-if-range)# switchport trunk native vlan 999

Imagen 5. Verificación enlaces troncales D1.

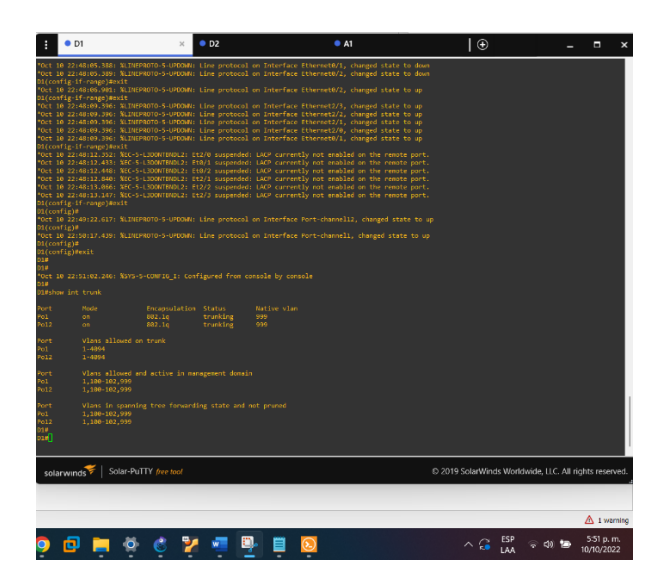

Imagen 6. Verificación enlaces troncales D2.

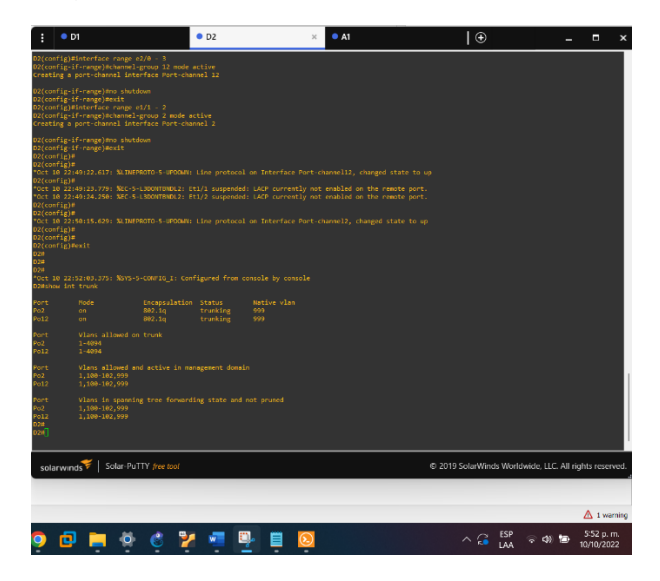

Imagen 7. Verificación enlaces troncales A1

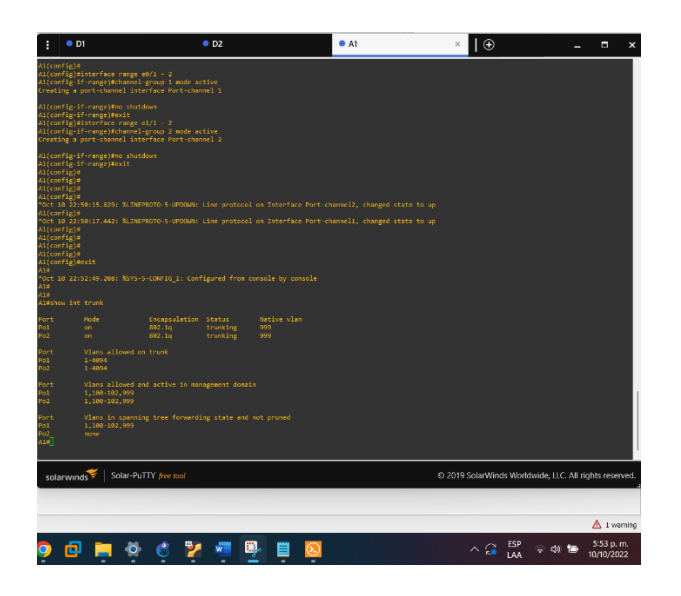

## 2.3 On all switches, enable the Rapid Spanning-Tree Protocol.

#### D1

D1(config)#spanning-tree mode rapid-pvst

### D2

D2(config)#spanning-tree mode rapid-pvst

#### **A1**

A1(config)#spanning-tree mode rapid-pvst

2.4 On D1 and D2, configure the appropriate RSTP root bridges based on the information in the topology diagram.

D1 and D2 must provide backup in case of root bridge failure.

D1

D1(config)# spanning-tree vlan 100,102 root primary D1(config)# spanning-tree vlan 101 root secondary

#### D2

D2(config)# spanning-tree vlan 101root primary D2(config)# spanning-tree vlan 100,102 root secondary

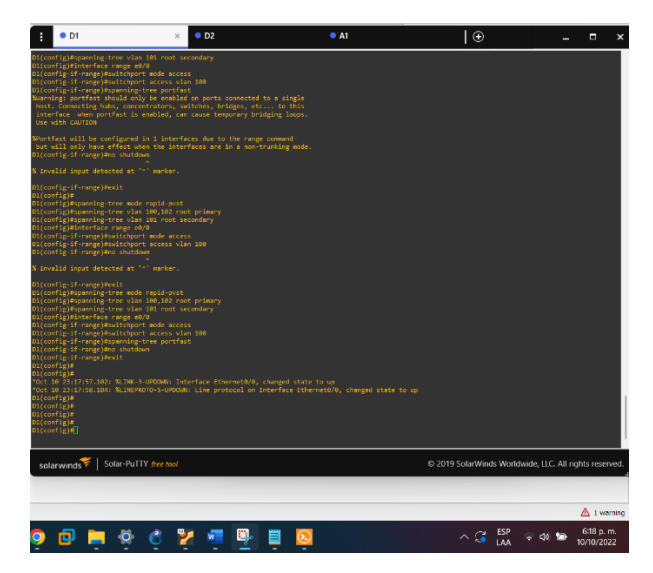

Imagen 8. Configuración spanning-tree y RSTP en D1.

Imagen 9. Configuración spanning-tree y RSTP en D2.

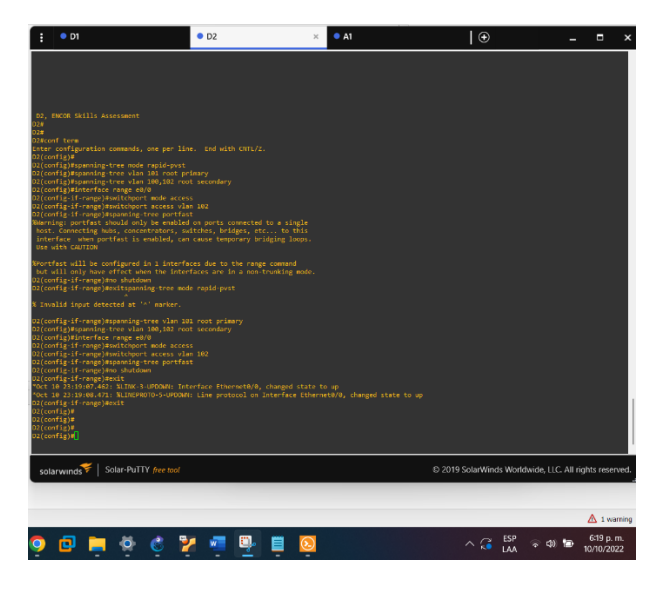

2.5 On all switches, create LACP EtherChannels as shown in the topology diagram.

#### D1

D1(config)# interface range e2/0 - 3 D1(config-if-range)# channel-group 12 mode active D1(config)# interface range e0/1 - 2 D1(config-if-range)# channel-group 1 mode active

#### D2

D2(config)# interface range e2/0 - 3 D2(config-if-range)# channel-group 12 mode active D2(config)# interface range e1/1 - 2 D2(config-if-range)# channel-group 2 mode active

#### A1

A1(config)# interface range e0/1 - 2 A1(config-if-range)# channel-group 1 mode active

A1(config)# interface range e1/1 - 2 A1(config-if-range)# channel-group 2 mode active

Imagen 10. Verificación LACP en D1.

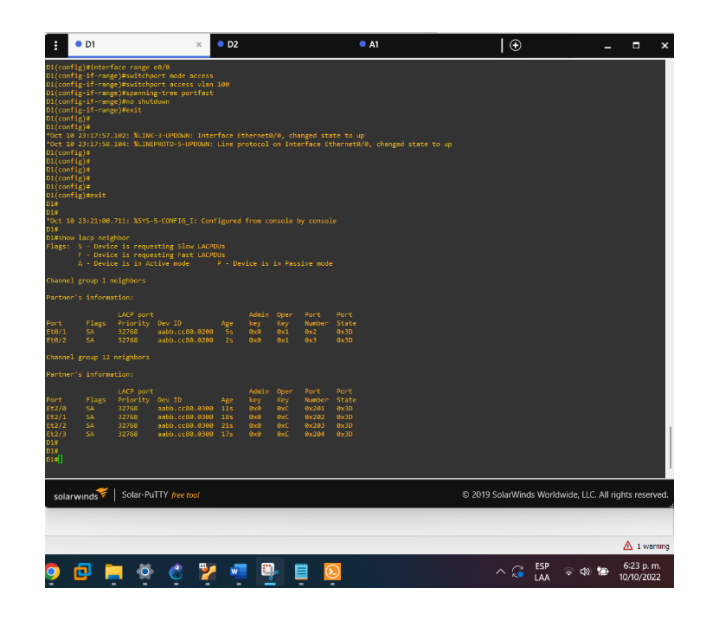

Imagen 11. Verificación LACP en D2.

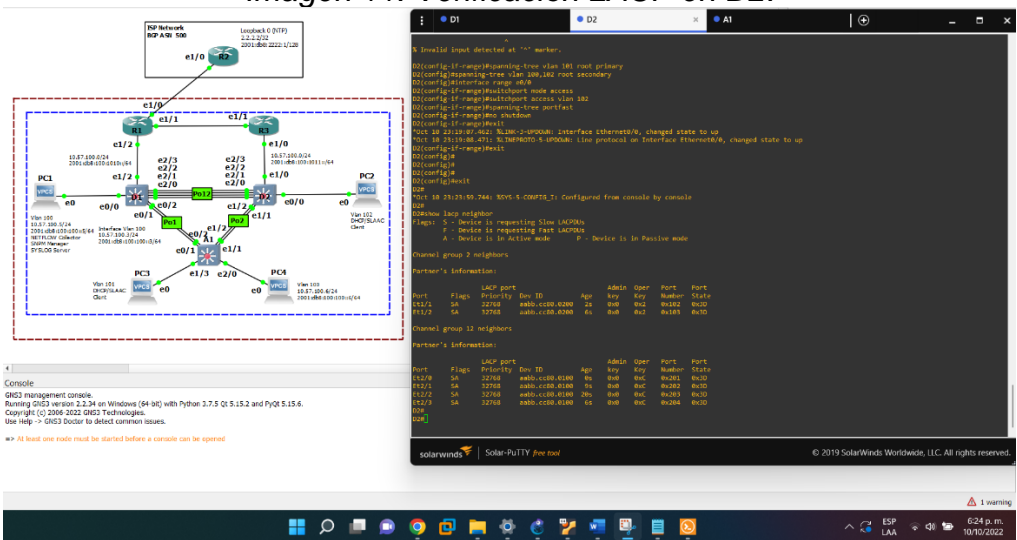

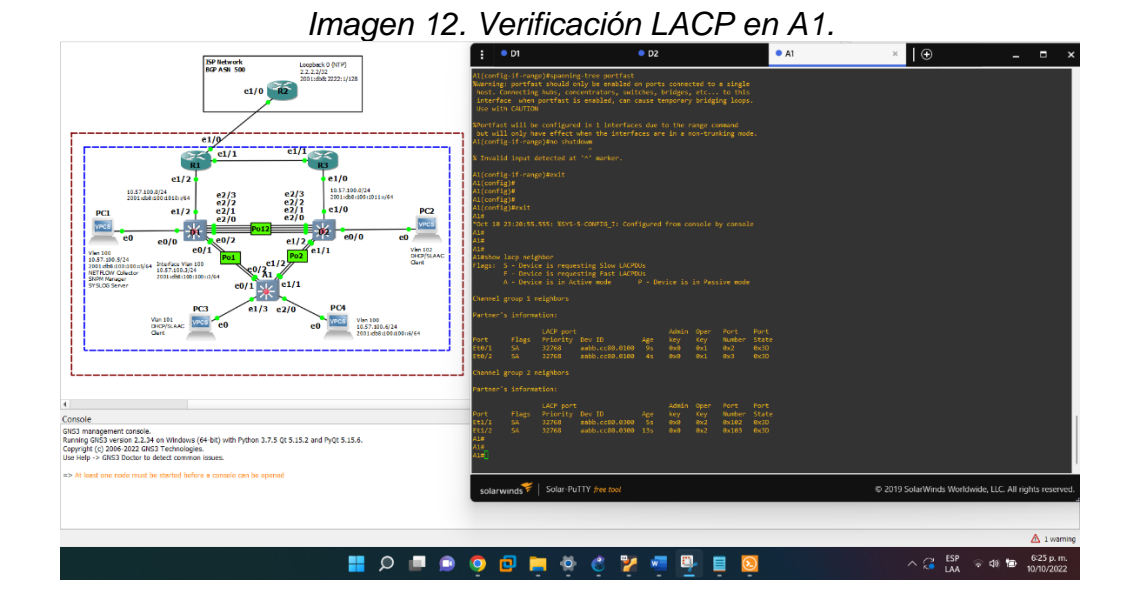

2.6 On all switches, configure host access ports connecting to PC1, PC2, PC3, and PC4.

**D1** 

D1(config)# interface range e0/0 D1(config-if-range)# switchport mode Access D1(config-if-range)# switchport access vlan 100 D1(config-if-range)# spanning-tree portfast

#### D2

D2(config)# interface range e0/0 D2(config-if-range)# switchport mode Access D2(config-if-range)# switchport access vlan 102 D2(config-if-range)# spanning-tree portfast

## **A1**

A1(config)# interface range e1/3 A1(config-if-range)# switchport mode Access A1(config-if-range)# switchport access vlan 101 A1(config-if-range)# spanning-tree portfast

A1(config)# interface range e2/0 A1(config-if-range)# switchport mode Access A1(config-if-range)# switchport access vlan 100 A1(config-if-range)# spanning-tree portfast

## 2.7 Verify IPv4 DHCP services.

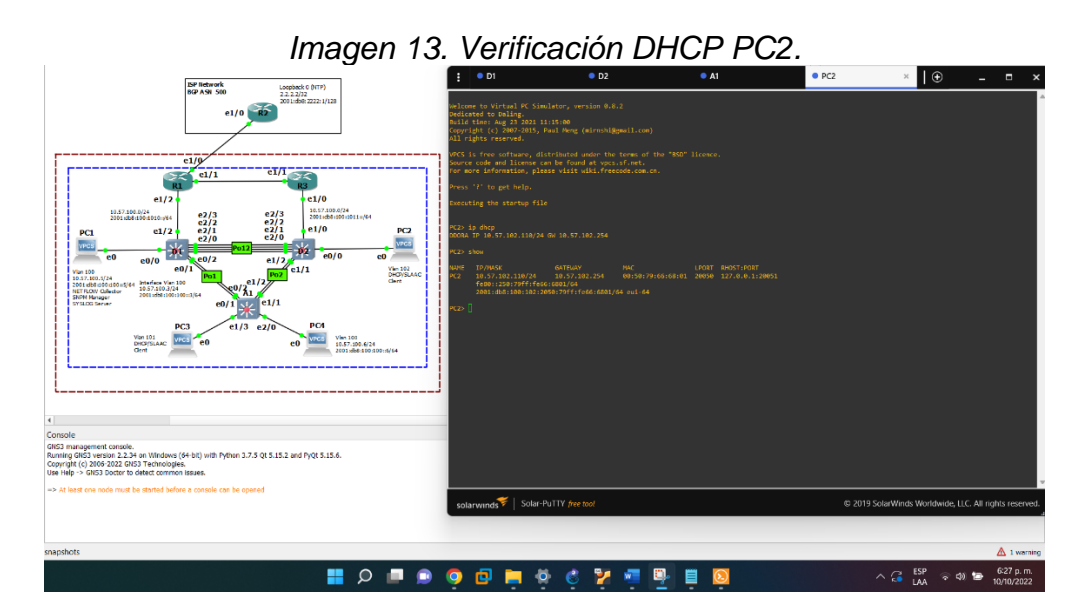

## Imagen 14. Verificación DHCP PC3.

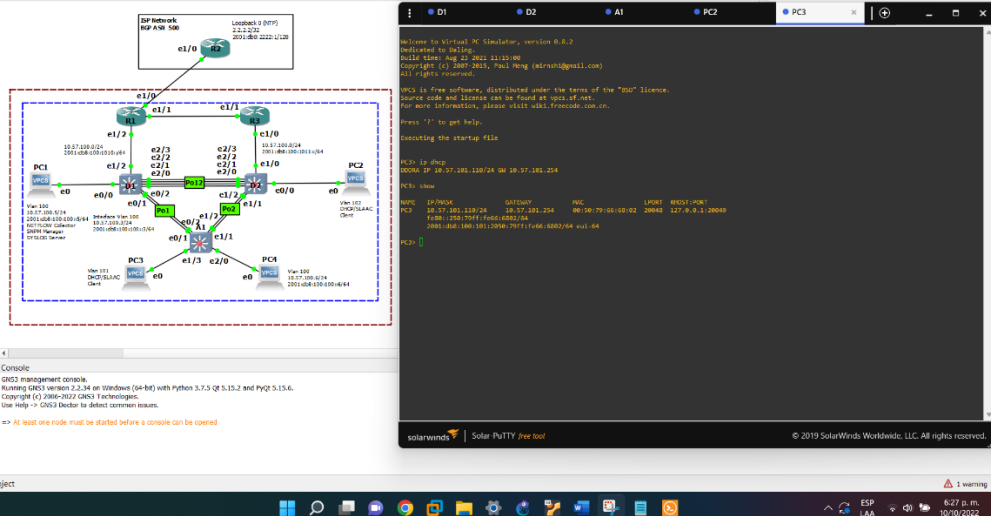

## 2.8 Verify local LAN connectivity.

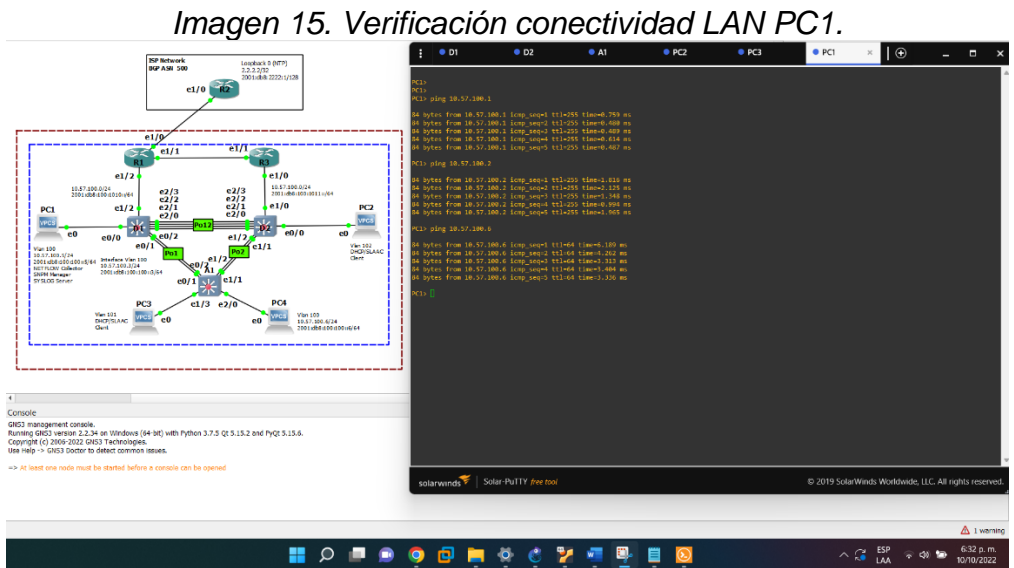

Imagen 16. Verificación conectividad LAN PC2.

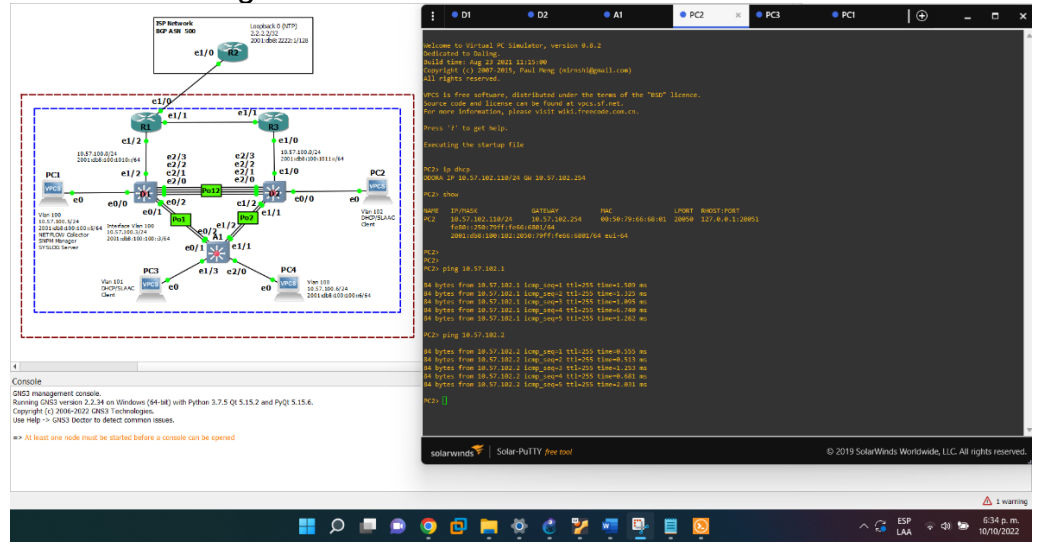

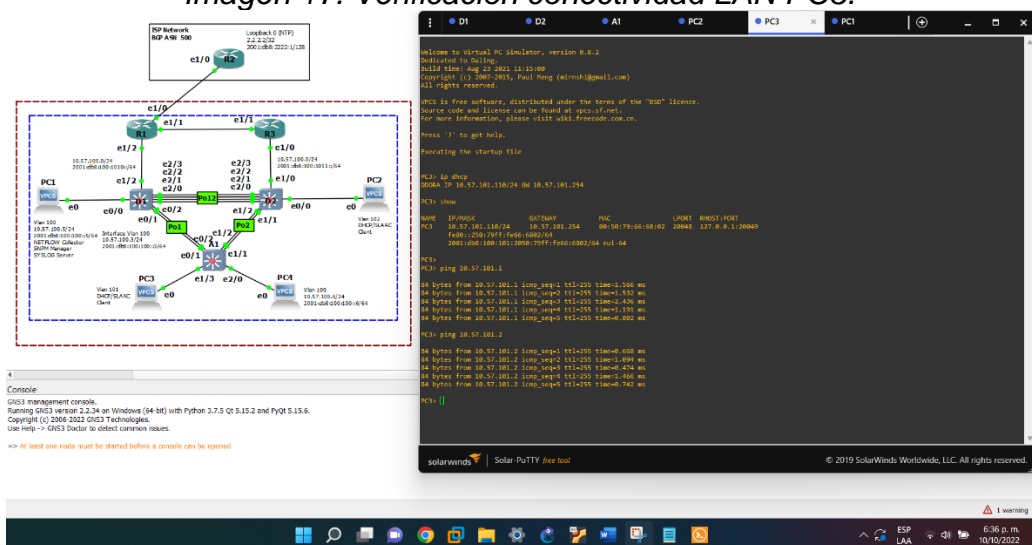

Imagen 17. Verificación conectividad LAN PC3.

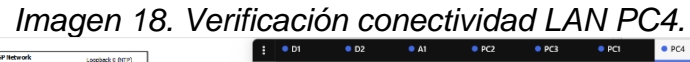

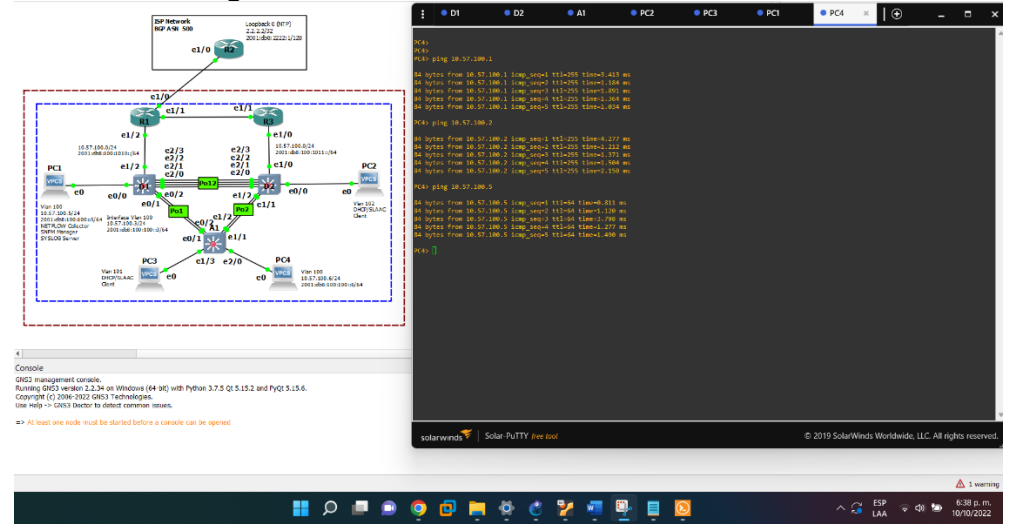

## 3. Configure Routing Protocols

In this part, you will configure IPv4 and IPv6 routing protocols. At the end of this part, the network should be fully converged. IPv4 and IPv6 pings to the Loopback 0 interface from D1 and D2 should be successful.

**Note**: Pings from the hosts will not be successful because their default gateways are pointing to the HSRP address which will be enabled in Part 4.

| Task# | Task                                                                                                    | Specification                                                                                                    | Points |
|-------|----------------------------------------------------------------------------------------------------|----------------------------------------------------------------------------------------------------|--------|
| 3.1   | On the "Company<br>Network" (i.e., R1, R3,<br>D1, and D2), configure<br>single-area OSPFv2 in<br>area 0.         | <ul> <li>Use OSPF Process ID 4 and assign the following router-IDs:</li> <li>R1: 0.0.4.1</li> <li>R3: 0.0.4.3</li> <li>D1: 0.0.4.131</li> <li>D2: 0.0.4.132</li> <li>On R1, R3, D1, and D2, advertise all directly connected networks / VLANs in Area 0.</li> <li>On R1, do not advertise the R1 – R2 network.</li> <li>On R1, propagate a default route. Note that the default route will be provided by BGP.</li> <li>Disable OSPFv2 advertisements on:</li> <li>D1: All interfaces except E1/2</li> <li>D2: All interfaces except E1/0</li> </ul> | 8      |
| 3.2   | On the "Company<br>Network" (i.e., R1, R3,<br>D1, and D2), configure<br>classic single-area<br>OSPFv3 in area 0. | <ul> <li>Use OSPF Process ID 6 and assign the following router-IDs:</li> <li>R1: 0.0.6.1</li> <li>R3: 0.0.6.3</li> <li>D1: 0.0.6.131</li> <li>D2: 0.0.6.132</li> <li>On R1, R3, D1, and D2, advertise all directly connected networks / VLANs in Area 0.</li> <li>On R1, do not advertise the R1 – R2 network.</li> <li>On R1, propagate a default route. Note that the default route will be provided by BGP.</li> <li>Disable OSPFv3 advertisements on:</li> <li>D1: All interfaces except E1/2</li> <li>D2: All interfaces except E1/0</li> </ul> | 8      |

**Tabla 3.** Your configuration tasks are as follows:

| Task# | Task                                         | Specification                                                                                                    | Points |
|-------|----------------------------------------------|----------------------------------------------------------------------------------------------------|--------|
|       | On R2 in the "ISP<br>Network", configure MP- | Configure two default static routes via interface Loopback 0:                                                                                                 |        |
|       | BGP.                                         | <ul> <li>An IPv4 default static route.</li> <li>An IPv6 default static route.</li> </ul>                                                                      |        |
|       |                                              | Configure R2 in BGP ASN <b>500</b> and use the router-id 2.2.2.2.                                                                                             |        |
| 3.3   |                                              | Configure and enable an IPv4 and IPv6 neighbor relationship with R1 in ASN 300.                                                                               | 4      |
|       |                                              | <ul> <li>In IPv4 address family, advertise:</li> <li>The Loopback 0 IPv4 network (/32).</li> <li>The default route (0.0.0.0/0).</li> </ul>                    |        |
|       |                                              | <ul> <li>In IPv6 address family, advertise:</li> <li>The Loopback 0 IPv4 network (/128).</li> <li>The default route (::/0).</li> </ul>                        |        |
|       | On R1 in the "ISP<br>Network" configure MP-  | Configure two static summary routes to interface Null 0:                                                                                                    |        |
|       | BGP.                                         | <ul> <li>A summary IPv4 route for 10.XY.0.0/8.</li> <li>A summary IPv6 route for 2001:db8:100::/48.</li> </ul>                                                |        |
|       |                                              | Configure R1 in BGP ASN <b>300</b> and use the router-id 1.1.1.1.                                                                                             |        |
| 3.4   |                                              | Configure an IPv4 and IPv6 neighbor relationship with R2 in ASN 500.                                                                                          | 4      |
|       |                                              | In IPv4 address family:                                                                                                    |        |
|       |                                              | <ul> <li>Disable the IPv6 neighbor relationship.</li> <li>Enable the IPv4 neighbor relationship.</li> <li>Advertise the 10.XY.0.0/8 network.</li> </ul>       |        |
|       |                                              | In IPv6 address family:                                                                                                    |        |
|       |                                              | <ul> <li>Disable the IPv4 neighbor relationship.</li> <li>Enable the IPv6 neighbor relationship.</li> <li>Advertise the 2001:db8:100::/48 network.</li> </ul> |        |

## 3.1 Configuración OSPFv2

#### **R1**

R1(config)#router ospf 4 R1(config-router)#router-id 0.0.4.1 R1(config-router)#network 10.57.10.0 0.0.0.255 area 0 R1(config-router)#network 10.57.13.0 0.0.0.255 area 0 R1(config-router)#default-information originate R1(config-router)#exit

#### R3

R3(config)#router ospf 4 R3(config-router)#router-id 0.0.4.3 R3(config-router)#network 10.0.11.0 0.0.0.255 area 0 R3(config-router)#network 10.0.13.0 0.0.0.255 area 0 R3(config-router)#exit

#### D1

D1(config)#router ospf 4 D1(config-router)#router-id 0.0.4.131 D1(config-router)#network 10.57.10.0 0.0.0.255 area 0 D1(config-router)#network 10.57.100.0 0.0.0.255 area 0 D1(config-router)#network 10.57.101.0 0.0.0.255 area 0 D1(config-router)#network 10.57.102.0 0.0.0.255 area 0 D1(config-router)#network 10.57.102.0 0.0.0.255 area 0 D1(config-router)#network 10.57.102.0 0.0.0.255 area 0 D1(config-router)#network 10.57.102.0 0.0.0.255 area 0 D1(config-router)#network 10.57.102.0 0.0.0.255 area 0

#### D2

D2(config)#router ospf 4 D2(config-router)#router-id 0.0.4.132 D2(config-router)#network 10.57.10.0 0.0.0.255 area 0 D2(config-router)#network 10.57.100.0 0.0.0.255 area 0 D2(config-router)#network 10.57.101.0 0.0.0.255 area 0 D2(config-router)#network 10.57.102.0 0.0.0.255 area 0 D2(config-router)#passive-interface default D2(config-router)#no passive-interface E1/0 D2(config-router)#exit

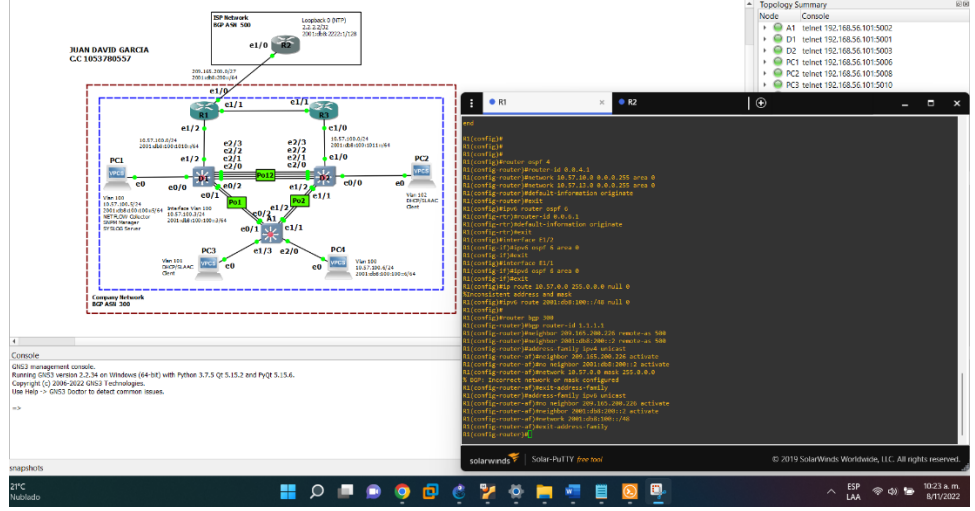

Imagen 19. Configure Routing Protocol R1.

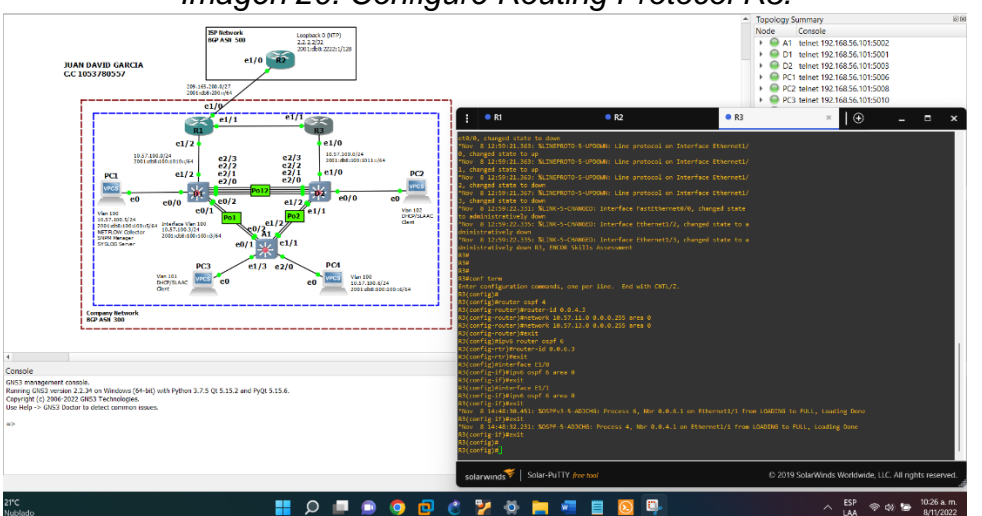

## Imagen 20. Configure Routing Protocol R3.

## 3.2 Configuración OSPFv3

## **R1**

R1(config)#ipv6 router ospf 6 R1(config-rtr)#router-id 0.0.6.1 R1(config-router)#default-information originate R1(config-rtr)#exit R1(config)#interface E1/2 R1(config-if)#ipv6 ospf 6 area 0 R1(config)#interface E1/1 R1(config)#interface E1/1 R1(config-if)#ipv6 ospf 6 area 0 R1(config-if)#exit

#### R2

R2(config)#ipv6 router ospf 6 R2(config-rtr)#router-id 0.0.6.3 R2(config-rtr)#exit R2(config)#interface E1/0 R2(config-if)#ipv6 ospf 6 area 0 R2(config-if)#exit R2(config)#interface E1/1 R2(config-if)#ipv6 ospf 6 area 0 R2(config-if)#ipv6 ospf 6 area 0

## D1

D1(config)#ipv6 router ospf 6 D1(config-rtr)#router-id 0.0.6.131 D1(config-rtr)#passive-interface default D1(config-rtr)# no passive-interface E1/2 D1(config-rtr)#exit D1(config)#interface E1/2

D1(config-if)#ipv6 ospf 6 area 0

D1(config-if)#exit

D1(config)#interface vlan 100

D1(config-if)#ipv6 ospf 6 area 0

D1(config-if)#exit

D1(config)#interface vlan 101

D1(config-if)#ipv6 ospf 6 area 0

D1(config-if)#exit

D1(config)#interface vlan 102

D1(config-if)#ipv6 ospf 6 area 0

D1(config-if)#exit

D1(config)#end

#### D2

D2(config)#ipv6 router ospf 6 D2(config-rtr)#router-id 0.0.6.132 D2(config-rtr)#passive-interface default D2(config-rtr)# no passive-interface E1/0 D2(config-rtr)#exit D2(config)#interface E1/0 D2(config)#interface E1/0 D2(config-if)#ipv6 ospf 6 area 0 D2(config)#interface vlan 100 D2(config-if)#ipv6 ospf 6 area 0 D2(config-if)#exit D2(config)#interface vlan 101 D2(config-if)#ipv6 ospf 6 area 0 D2(config-if)#ipv6 ospf 6 area 0 D2(config-if)#ipv6 ospf 6 area 0 D2(config-if)#ipv6 ospf 6 area 0 D2(config-if)#exit D2(config)#end

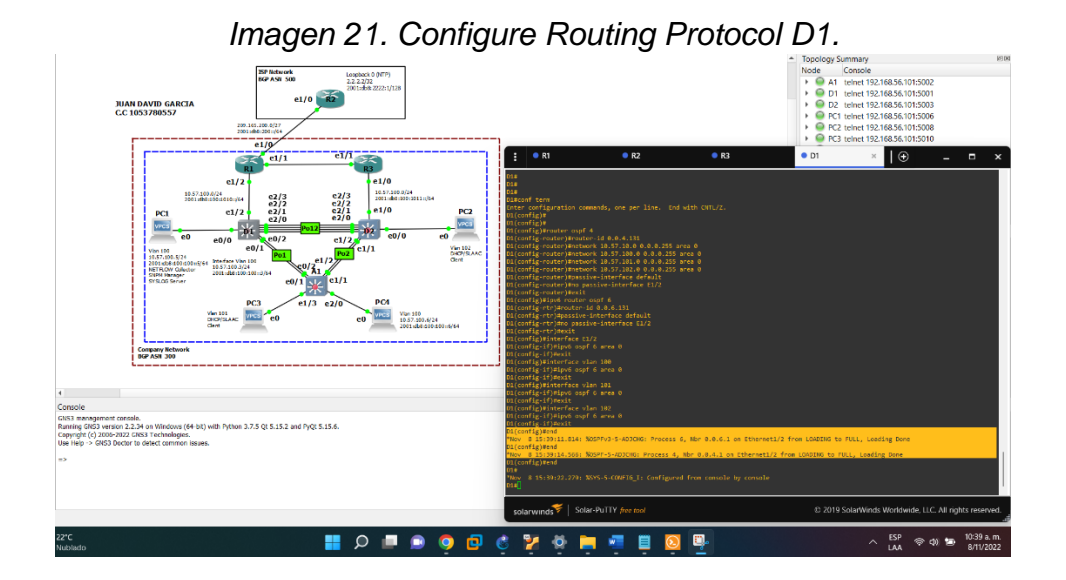

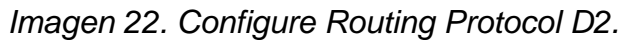

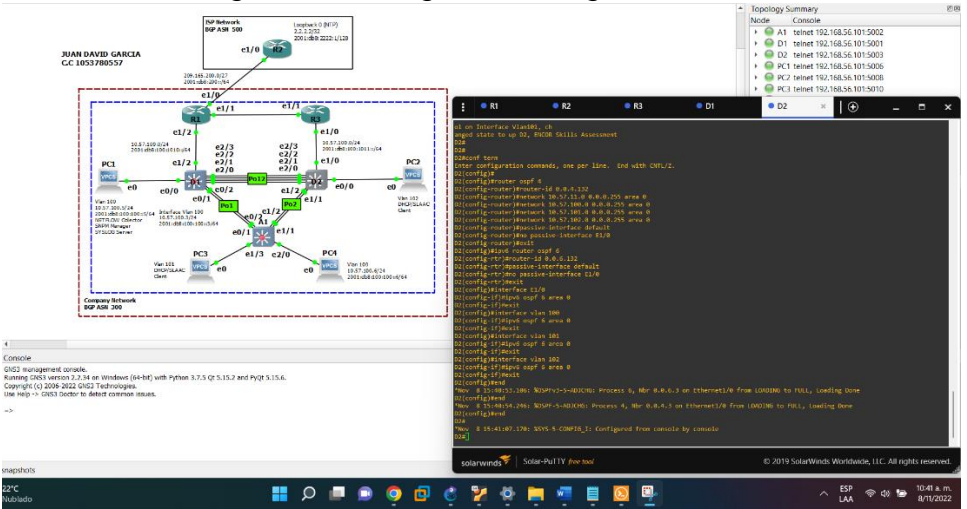

3.3 Configuración MP-BGP en la red ISP R2.

R2

R2(config)#ip route 0.0.0.0 0.0.0.0 loopback 0 R2(config)#ipv6 route ::/0 loopback 0 R2(config)#router bgp 500 R2(config-router)#bgp router-id 2.2.2.2 R2(config-router)#neighbor 209.165.200.225 remote-as 300 R2(config-router)#neighbor 2001:db8:200::1 remote-as 300 R2(config-router)#address-family ipv4 R2(config-router-af)#neighbor 209.165.200.225 activate R2(config-router-af)#no neighbor 2001:db8:200::1 activate R2(config-router-af)#network 2.2.2.2 mask 255.255.255.255 R2(config-router-af)#network 0.0.0.0 R2(config-router-af)#exit-address-family R2(config-router)#address-family ipv6 R2(config-router-af)#no neighbor 209.165.200.225 activate R2(config-router-af)#neighbor 2001:db8:200::1 activate R2(config-router-af)#network 2001:db8:2222::1/128 R2(config-router-af)#network ::/0 R2(config-router-af)#exit-address-family

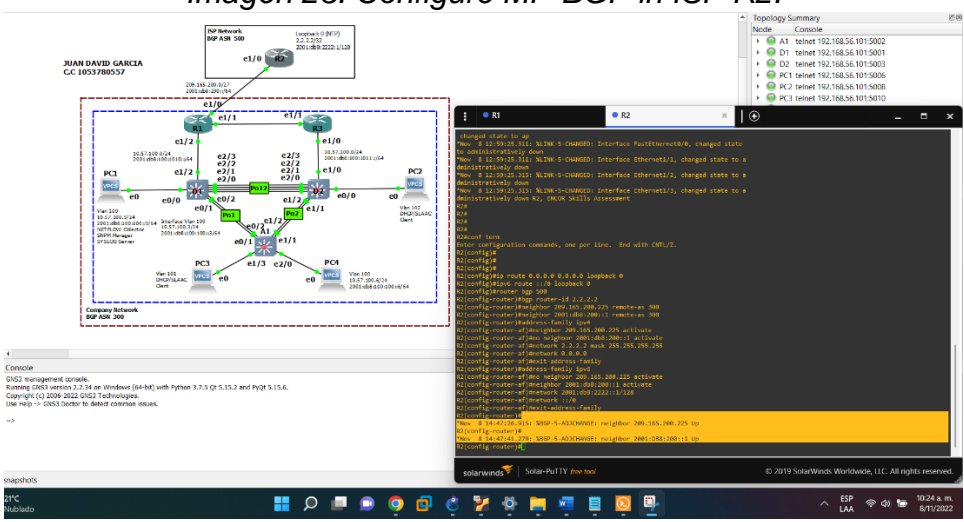

Imagen 23. Configure MP-BGP in ISP R2.

## 3.4 Configuración MP-BGP en la red ISP R1.

**R1** 

R1(config)#ip route 10.57.0.0 255.0.0.0 null 0 R1(config)#ipv6 route 2001:db8:100::/48 null 0 R1(config)#router bgp 300 R1(config-router)#bgp router-id 1.1.1.1 R1(config-router)#neighbor 209.165.200.226 remote-as 500 R1(config-router)#neighbor 2001:db8:200::2 remote-as 500 R1(config-router)#address-family ipv4 unicast R1(config-router-af)#neighbor 209.165.200.226 activate R1(config-router-af)#no neighbor 2001:db8:200::2 activate R1(config-router-af)#network 10.0.0.0 mask 255.0.0.0 R1(config-router-af)#exit-address-family R1(config-router)#address-family ipv6 unicast R1(config-router-af)#no neighbor 209.165.200.226 activate R1(config-router-af)#neighbor 2001:db8:200::2 activate R1(config-router-af)#network 2001:db8:100::/48 R1(config-router-af)#exit-address-family

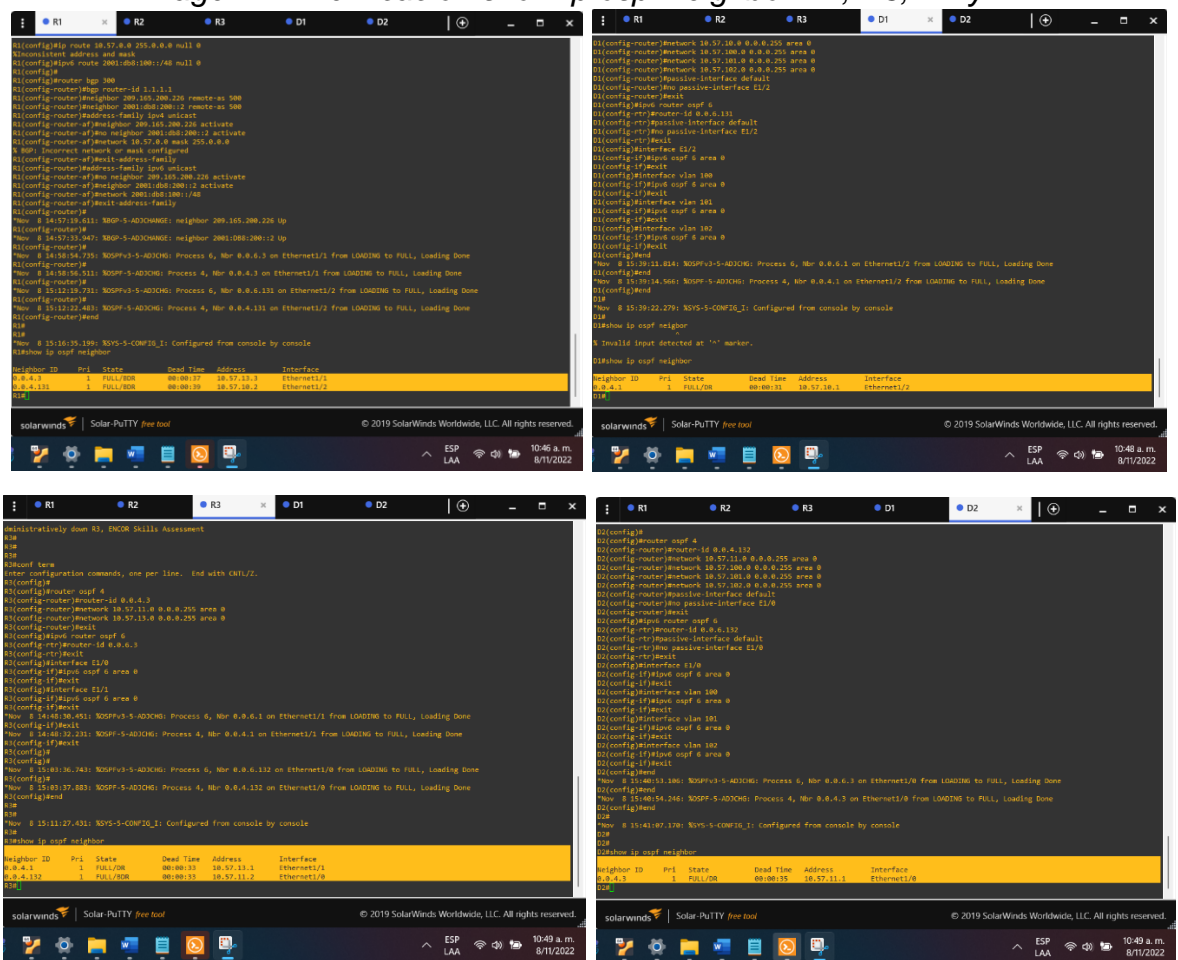

Imagen 24. Verificación show ip ospf neighbor R1, R3, D1 y D2.

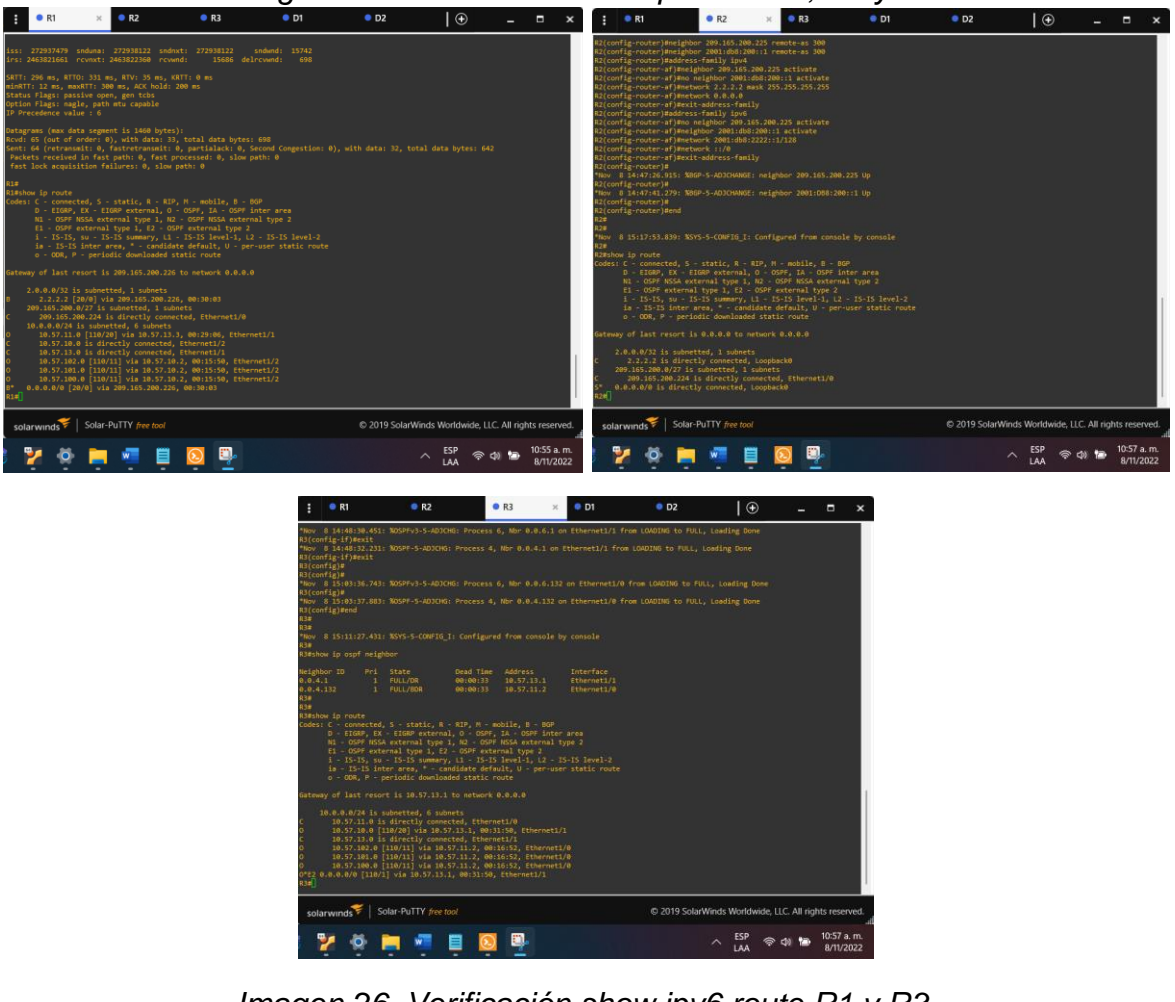

#### Imagen 25. Verificación show ip route R1, R2 y R3.

Imagen 26. Verificación show ipv6 route R1 y R3.

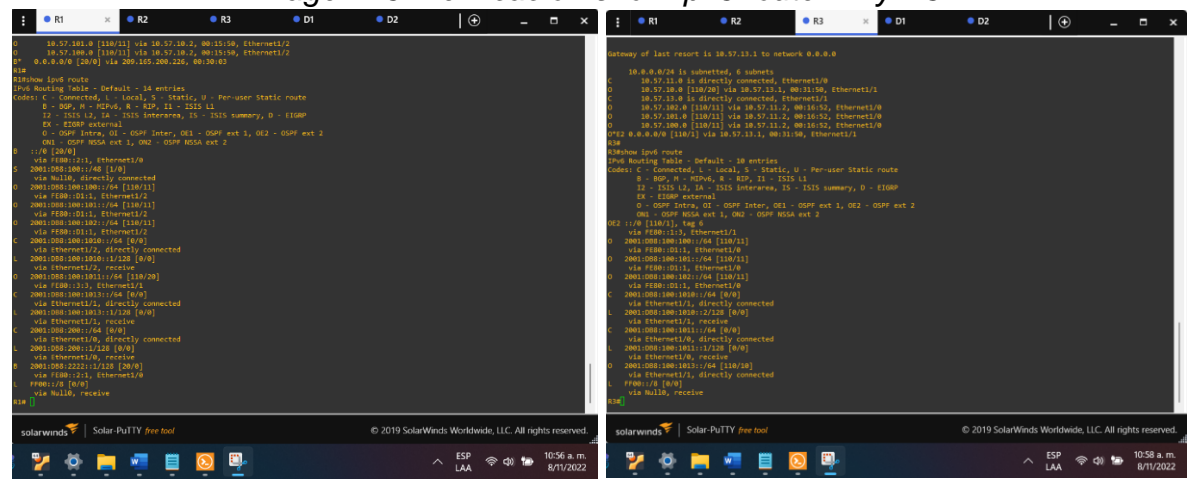

## 4. Configure First Hop Redundancy

In this part, you will configure HSRP version 2 to provide first-hop redundancy for hosts in the "Company Network".

Task# **Points** Task Specification Create two IP SLAs. On D1, create IP SLAs that test the • Use SLA number 4 for IPv4. reachability of R1 • Use SLA number 6 for IPv6. interface E1/2. The IP SLAs will test availability of R1 E1/2 interface every 5 seconds. Schedule the SLA for immediate implementation with no end time. 4.1 2 Create an IP SLA object for IP SLA 4 and one for IP SLA 6. • Use track number 4 for IP SLA 4. • Use track number 6 for IP SLA 6. The tracked objects should notify D1 if the IP SLA state changes from down to up after 10 seconds, or from up to down after 15 seconds.

Tabla 4. Your configuration tasks are as follows:

| Task# | Task                                                  | Specification                                                                                                    | Points |
|-------|-------------------------------------------------------|----------------------------------------------------------------------------------------------------|--------|
| 4.2   | On D2, create IP                                      | Create two IP SLAs.                                                                                                    |        |
|       | SLAs that test the reachability of R3 interface E1/0. | <ul> <li>Use SLA number 4 for IPv4.</li> <li>Use SLA number 6 for IPv6.</li> </ul>                                                               |        |
|       |                                                       | The IP SLAs will test availability of R3 E1/0 interface every 5 seconds.                                                                         |        |
|       |                                                       | Schedule the SLA for immediate implementation with no end time.                                                                                  |        |
|       |                                                       | Create an IP SLA object for IP SLA 4 and one for IP SLA 6.                                                                                       | 2      |
|       |                                                       | <ul> <li>Use track number 4 for IP SLA 4.</li> <li>Use track number 6 for IP SLA 6.</li> </ul>                                                   |        |
|       |                                                       | The tracked objects should notify D1 if<br>the IP SLA state changes from down to<br>up after 10 seconds, or from up to down<br>after 15 seconds. |        |

|     | On D1, configure<br>HSRPv2. | D1 is the primary router for VLANs 100<br>and 102; therefore, their priority will also<br>be changed to 150.<br>Configure HSRP version 2.                                                                                                    |   |
|-----|-----------------------------|----------------------------------------------------------------------------------------------------|---|
|     |                             | <ul> <li>Configure IPv4 HSRP group 104 for VLAN 100:</li> <li>Assign the virtual IP address 10.57.100.254.</li> <li>Set the group priority to 150.</li> <li>Enable preemption.</li> <li>Track object 4 and decrement by 60.</li> <li>Configure IPv4 HSRP group 114 for VLAN 101:</li> </ul> |   |
|     |                             | <ul> <li>Assign the virtual IP address<br/>10.57.101.254.</li> <li>Enable preemption.</li> <li>Track object 4 to decrement by 60.</li> </ul>                                                                                                    |   |
| 1   |                             | VLAN 102:                                                                                                    |   |
| 4.3 |                             | <ul> <li>Assign the virtual IP address<br/>10.57.102.254.</li> <li>Set the group priority to 150.</li> <li>Enable preemption.</li> <li>Track object 4 to decrement by 60.</li> <li>Configure IPv6 HSRP group 106 for<br/>VI AN 100:</li> </ul>                                              | 8 |
|     |                             | <ul> <li>Assign the virtual IP address using ipv6 autoconfig.</li> <li>Set the group priority to 150.</li> <li>Enable preemption.</li> <li>Track object 6 and decrement by 60.</li> <li>Configure IPv6 HSRP group 116 for VLAN 101:</li> </ul>                                              |   |
|     |                             | <ul> <li>Assign the virtual IP address using ipv6 autoconfig.</li> <li>Enable preemption.</li> <li>Track object 6 and decrement by 60.</li> <li>Configure IPv6 HSRP group 126 for VLAN 102:</li> </ul>                                                                                      |   |

| Task# | Task | Specification                                                                                                    | Points |
|-------|------|----------------------------------------------------------------------------------------------------|--------|
|       |      | <ul> <li>Assign the virtual IP address using ipv6 autoconfig.</li> <li>Set the group priority to 150.</li> <li>Enable preemption.</li> <li>Track object 6 and decrement by 60.</li> </ul> |        |

| On D2, configure<br>HSRPv2. | D2 is the primary router for VLAN 101;<br>therefore, the priority will also be<br>changed to 150.<br>Configure HSRP version 2.<br>Configure IPv4 HSRP group <b>104</b> for                                                                      |  |
|-----------------------------|----------------------------------------------------------------------------------------------------|--|
|                             | <ul> <li>Assign the virtual IP address<br/>10.57.100.254.</li> <li>Enable preemption.</li> <li>Track object 4 and decrement by 60.</li> <li>Configure IPv4 HSRP group 114 for<br/>VLAN 101:</li> </ul>                                          |  |
|                             | <ul> <li>Assign the virtual IP address<br/>10.57.101.254.</li> <li>Set the group priority to 150.</li> <li>Enable preemption.</li> <li>Track object 4 to decrement by 60.</li> <li>Configure IPv4 HSRP group 124 for<br/>VLAN 102:</li> </ul>   |  |
|                             | <ul> <li>Assign the virtual IP address<br/>10.57.102.254.</li> <li>Enable preemption.</li> <li>Track object 4 to decrement by 60.</li> <li>Configure IPv6 HSRP group 106 for<br/>VLAN 100:</li> </ul>                                           |  |
|                             | <ul> <li>Assign the virtual IP address using ipv6 autoconfig.</li> <li>Enable preemption.</li> <li>Track object 6 and decrement by 60.</li> <li>Configure IPv6 HSRP group 116 for VLAN 101:</li> </ul>                                          |  |
|                             | <ul> <li>Assign the virtual IP address using ipv6 autoconfig.</li> <li>Set the group priority to 150.</li> <li>Enable preemption.</li> <li>Track object 6 and decrement by 60.</li> <li>Configure IPv6 HSRP group 126 for VI AN 102:</li> </ul> |  |
|                             | <ul> <li>Assign the virtual IP address using<br/>ipv6 autoconfig.</li> </ul>                                                                                                    |  |

| Task# | Task | Specification                                                                    | Points |
|-------|------|----------------------------------------------------------------------------------|--------|
|       |      | <ul><li>Enable preemption.</li><li>Track object 6 and decrement by 60.</li></ul> |        |

# 4.1 En D1, crear IP SLAs que prueben la accesibilidad de la interfaz R1 E1/2.

D1

D1(config)# ip sla 4

D1(config-ip-sla)#icmp-echo 10.57.10.1

D1(config-ip-sla-echo)#frequency 5

D1(config-ip-sla-echo)#exit

D1(config)#ip sla 6

D1(config-ip-sla)#icmp-echo 2001:db8:100:1010::1

D1(config-ip-sla-echo)#frequency 5

D1(config-ip-sla-echo)#exit

D1(config)#ip sla schedule 4 life forever start-time now

D1(config)#ip sla schedule 6 life forever start-time now

D1(config)#track 4 ip sla 4

D1(config-track)#delay up 10 down 15

D1(config-track)#exit

D1(config)#track 6 ip sla 6

D1(config-track)#delay up 10 down 15

D1(config-track)#exit

Imagen 27. Verificación IP SLAs en D1.

| : ● D1 × ● D2 ●                                                                                                    | _ = ×                                                  | E • D1 × • D2                                                                                                    | ⊕ _ □ ×                                                        |
|----------------------------------------------------------------------------------------------------|--------------------------------------------------------|----------------------------------------------------------------------------------------------------|----------------------------------------------------------------|
| 1<br>                                                                                                    |                                                        | 1<br>1<br>1<br>1<br>1<br>1<br>1<br>1<br>1<br>1<br>1<br>1<br>1<br>1                                                                                                    |                                                                |
| ip (http://www.internet.org/<br>network.18.57.101.0.255.255.255.0<br>Gefmult-router.18.57.101.254                                                                                |                                                        | )<br>no ip http server<br>no ip http secure-server                                                                                                    |                                                                |
| 1p ding pool 1948-182<br>Preferent 80, 77, 189, 255, 255, 255, 2<br>Referiit - Fourier 10, 57, 202, 255                                                                          |                                                        | Ip 51a 4<br>icmo-echo 10.57.10.1<br>frequency 5                                                                                                    |                                                                |
| no (g pomin-kohup<br>g er<br>lpot estima-routing<br>jost est                                                                                                    |                                                        | <pre>pp lis Decauje &amp; iff Thread Entre-Inter New Conserved New New Conserved New New Constant Statement Frequency 3     point statement of a      node of a dydeStatement     point statement</pre> |                                                                |
| nemning-tree mode rabid-out<br>nemning-tree estend systemsi<br>nemning-tree view 1990 (2017) 20170<br>nemning-tree view 1991 (2017) 20170<br>nemning-tree view 1991 (2017) 20170 |                                                        | no passive interface #thernet1/2                                                                                                    |                                                                |
| vlas internal allocation policy ascending                                                                                                    |                                                        | control-plane                                                                                                    |                                                                |
| track 4 ip sla 4<br>dolay down 15 up 10                                                                                                    |                                                        | Swerner motel ^C 01, ENCOR Skills Assessment^C<br>1                                                                                                    |                                                                |
| :<br>track 6 1p sla 6<br>jólav dmen 15 up 10                                                                                                    |                                                        | lise con 0<br>exectinect 0 0<br>privilere level 15                                                                                                    |                                                                |
| ρ τορ symwidt-time 8                                                                                                    |                                                        | Logging synchronous<br>Line and 0<br>ence-timout 0 0<br>privilege tevel 15<br>Logging synchronous<br>Line etc. n 1                                                                                      |                                                                |
| 1<br>Nore ]                                                                                                    |                                                        | logis<br>Rone []                                                                                                    |                                                                |
| solarwinds Solar-PuTTY (ree tool                                                                                                    | © 2019 SolarWinds Worldwide, LLC. All rights reserved. | solarwinds Solar-PuTTY (ree tool                                                                                                    | © 2019 SolarWinds Worktwide, LLC. All rights reserved.<br>adj. |
| 🍥 🗗 🔅 📮 🖏 🎽 🦉 🗒 🖳                                                                                                    | へ 🥰 ESP 🗇 🏚 🧐 15 p.m.<br>LAA 🗢 🕸 🎦 11/11/2022          | 🧿 🖻 🔅 📴 🍕 🎽 📮 🦉 🗎 🧕                                                                                                    | ∧ 🖓 🛃 👳 🕫 🕼 🔛 9:17 p. m.<br>LAA 🗇 🕼 🔛 9:17 p. m.               |

4.2 En D2, crear IP SLAs que prueben la accesibilidad de la interfaz R3 E1/0.

D2

D2(config)# ip sla 4

D2(config-ip-sla)#icmp-echo 10.57.11.1

D2(config-ip-sla-echo)#frequency 5

D2(config-ip-sla-echo)#exit

D2(config)#ip sla 6

D2(config-ip-sla)#icmp-echo 2001:db8:100:1011::1

D2(config-ip-sla-echo)#frequency 5

D2(config-ip-sla-echo)#exit

D2(config)#ip sla schedule 4 life forever start-time now

D2(config)#ip sla schedule 6 life forever start-time now

D2(config)#track 4 ip sla 4

D2(config-track)#delay up 10 down 15

D2(config-track)#exit

D2(config)#track 6 ip sla 6

D2(config-track)#delay up 10 down 15

D2(config-track)#exit

Imagen 28. Verificación IP SLAs en D2.

## 4.3 En D1 configure HSRPv2.

D1

D1(config)#interface vlan 100

D1(config-if)#standby version 2

D1(config-if)#standby 104 ip 10.57.100.254

D1(config-if)#standby 104 priority 150

D1(config-if)#standby 104 preempt

D1(config-if)#standby 104 track 4 decrement 60

D1(config-if)#standby 106 ipv6 autoconfig

D1(config-if)#standby 106 priority 150

D1(config-if)#standby 106 preempt

D1(config-if)#standby 106 track 6 decrement 60

D1(config-if)#exit

D1(config)#interface vlan 101

D1(config-if)#standby version 2

D1(config-if)#standby 114 ip 10.57.101.254

D1(config-if)#standby 114 preempt

D1(config-if)#standby 114 track 4 decrement 60

D1(config-if)#standby 116 ipv6 autoconfig D1(config-if)#standby 116 preempt D1(config-if)#standby 116 track 6 decrement 60 D1(config-if)#exit D1(config)#interface vlan 102 D1(config-if)#standby version 2 D1(config-if)#standby 124 ip 10.57.102.254 D1(config-if)#standby 124 priority 150 D1(config-if)#standby 124 preempt D1(config-if)#standby 124 track 4 decrement 60 D1(config-if)#standby 126 ipv6 autoconfig D1(config-if)#standby 126 priority 150 D1(config-if)#standby 126 preempt D1(config-if)#standby 126 track 6 decrement 60 D1(config-if)#exit D1(config)#end

#### Imagen 29. Verificación HSRPv2 en D1.

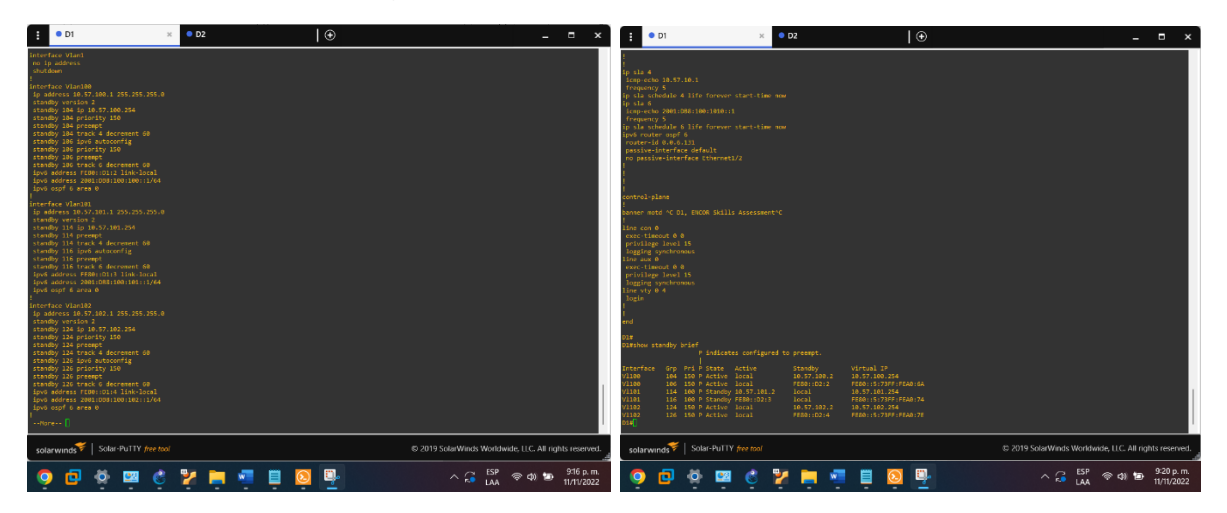

4.3 En D2 configure HSRPv2.

D2

D2(config)#interface vlan 100

- D2(config-if)#standby version 2
- D2(config-if)#standby 104 ip 10.57.100.254
- D2(config-if)#standby 104 preempt
- D2(config-if)#standby 104 track 4 decrement 60
- D2(config-if)#standby 106 ipv6 autoconfig
- D2(config-if)#standby 106 preempt
- D2(config-if)#standby 106 track 6 decrement 60
- D2(config-if)#exit
- D2(config)#interface vlan 101
- D2(config-if)#standby version 2
- D2(config-if)#standby 114 ip 10.57.101.254
- D2(config-if)#standby 114 priority 150
- D2(config-if)#standby 114 preempt
- D2(config-if)#standby 114 track 4 decrement 60
- D2(config-if)#standby 116 ipv6 autoconfig
- D2(config-if)#standby 116 priority 150
- D2(config-if)#standby 116 preempt
- D2(config-if)#standby 116 track 6 decrement 60
- D2(config-if)#exit
- D2(config)#interface vlan 102
- D2(config-if)#standby version 2
- D2(config-if)#standby 124 ip 10.57.102.254
- D2(config-if)#standby 124 preempt
- D2(config-if)#standby 124 track 4 decrement 60
- D2(config-if)#standby 126 ipv6 autoconfig
- D2(config-if)#standby 126 preempt
- D2(config-if)#standby 126 track 6 decrement 60

# D2(config-if)#exit D2(config)#end

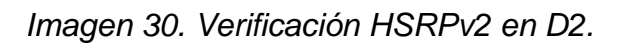

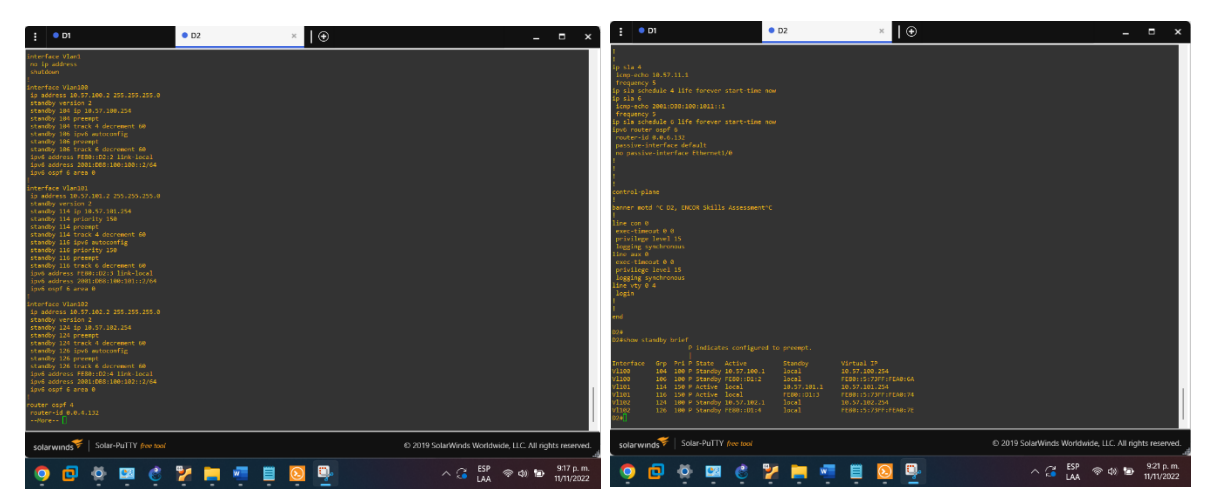

#### CONCLUSIONES

Con la configuración del RSTP podemos garantizar la eliminación de los bucles en la red ya que nos permite activar o desactivar los enlaces de conexión; es una evolución del RSTP, por otra parte decimos que mediante la asignación de VLANs podemos crear redes lógicamente independientes dentro de una misma red física, todo esto con ayuda de un hardware con los Switch que cuentan con estas características, también es muy importante que los routers también soporten estas VLAN, de no ser así no tendríamos una gestión adecuada de nuestra red, toda esta configuración nos permite tener una mayor seguridad. De acuerdo con lo desarrollado anteriormente vemos la importancia de las redundancias a nivel de capa 3, las cuales podemos utilizar para evitar que nuestros dispositivos locales queden por fuera de nuestra red al momento de presentar un fallo el gatewey, todo esto ayudado por las SLAs que nos monitorean continuamente las interfaces y el protocolo HSRP, teniendo así un router activo con la interface virtual y el otro de reserva.

## **BIBLIOGRAFIA**

JM, Cristobal. Etherchannel PAgP y LACP. 19 de Febrero de 2021. https://jmcristobal.com/es/2021/02/19/etherchannel-pagp-y-lacp/

Citrix Staff. Configuración de rutas dinámicas: Configuración de OSPF. 2 de Diciembre de 2021.

https://docs.citrix.com/es-es/citrix-adc/current-release/networking/iprouting/configuring-dynamic-routes/configuring-ospf.html

PEREZ, Eugenio. Como configurar IP SLA tracking. 24 de Agosto de 2020. https://estudiaredes.com/cisco/como-configurar-ip-sla-tracking/

DUARTE, Eugenio. Cómo configurar OSPF en Cisco router. 10 de Abril de 2019.

https://blog.cloudacia.com/2019/04/10/como-configurar-ospf-en-cisco-router/